# CORSO BACKOFFICE INSTALLATORI FUNZIONALITA' SITO WEB GUIDA BASE EXCEL

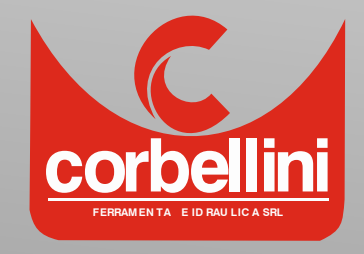

21/03/2023 - «Palestra» Corbellini

- Scaricamento Fatture e DDT
- Inserimento Ore lavorate su cantiere
- Unione bolle per cantiere
- Unione bolle ed ore lavorate per cantiere

## PRESENTAZIONE NUOVE FUNZIONI

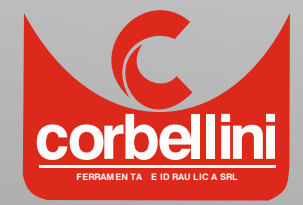

- Effettuare il login con le proprie credenziali A01
- Posizionarsi (non cliccare) su «CORBELLINI+»
- Cliccare su «I miei documenti» sotto «Area Clienti»
- Compilare uno o più campi di ricerca (si può anche lasciare) tutto vuoto)
- Scegliere se cercare Fatture o DDT
- Individuare il documento voluto «navigando» tra le pagine o cerando attraverso il riferimento e scaricarlo cliccando sull'icona del formato voluto (per ddt) – Per fatture solo pdf

#### SCARICAMENTO FATTURE E DDT ELENCO OPERAZIONI DA COMPIERE

A03

A02

A04

- Effettuare il login con le proprie credenziali se non già fatto
   A01
- Posizionarsi (non cliccare) su «CORBELLINI+»
- Cliccare su «I miei progetti» sotto «Area Clienti»
- Cliccare su «Segna le ore»
- ► Si aprirà una finestra pop-up con alcuni campi da compilare
- Una volta compilati premere «inserisci progetto»
- La riga inserita comparirà nell'elenco e potrà essere modificata o eliminata
   B05

### INSERIMENTO ORE LAVORATE ELENCO OPERAZIONI DA COMPIERE

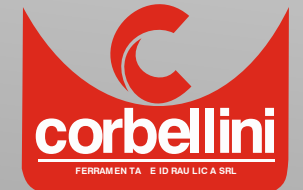

B04

B02

- Entrare in «I Miei documenti» (Vedi guida Scaricamento fatture e ddt»
- Individuare i ddt che si vogliono unire
- ► Spuntarli C04
- Cliccare su keeporta in un unico file Excel tutti i DDT selezionati» C05
- Viene generato e scaricato un file unico che raggruppa tutti gli articoli presenti nei ddt selezionati ed il totale.
- N.b. I prezzi non saranno presenti nelle bolle che sono state emesse senza prezzi

### UNIONE BOLLE PER CANTIERE ELENCO OPERAZIONI DA COMPIERE

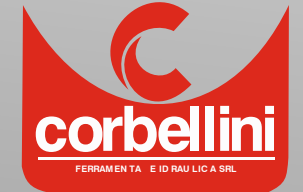

A01 A02 A03

- Entrare in «I Miei documenti» (Vedi guida Scaricamento fatture e ddt»
- Individuare i ddt che si vogliono unire
- Spuntarli
- Cliccare su «Cerca numero di ore segnate»
- Effettuare ricerca ore con data e/o riferimento cantiere cliccando su «Cerca progetti»

D06

- Individuare le righe che si vogliono unire e spuntarle
- Cliccare su «Esporta in un unico file Excel tutti i DDT selezionati + tutte le Ore lavorate ai cantieri selezionati»
- Viene generato e scaricato un file unico che raggruppa tutti gli articoli presenti nei ddt selezionati e tutte le ore lavorate, indicando anche i totali del materiale e della manodopera

## UNIONE BOLLE + ORE ELENCO OPERAZIONI DA COMPIERE

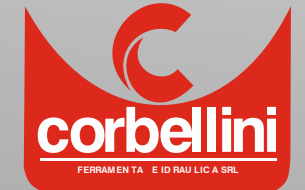

A01 A02 A03 C04

D09

D07

- Al momento del ritiro della merce indicare sempre un riferimento
  - ► Facilita la ricerca
  - Non si rischia di «perdere» qualche dato
- Utilizzare lo stesso riferimento delle bolle anche nella sezione per segnare le ore
- Segnare le ore direttamente in cantiere...(come?)

## ACCORGIMENTI PER UN USO OTTIMALE

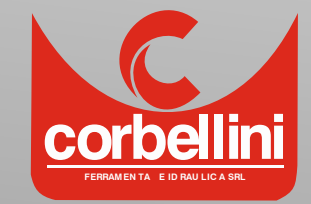

Abbiamo cercato di creare una interfaccia il più possibile snella per permettere l'uso rapido direttamente in cantiere da dispositivi mobili

#### SEGNARE LE ORE DIRETTAMENTE IN CANTIERE

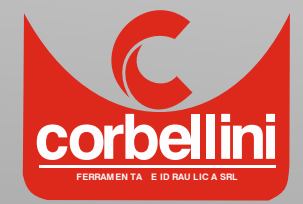

DA COMPIERE UNA SOLA VOLTA

- Aprire Chrome o un altro browser dal proprio
   son dispositivo mobile
- Connettersi a <u>www.corbellini.it</u> S02
- Effettuare il login con le proprie credenziali spuntando «Ricorda login»

SO3

S05

S06

S08

S04

- Dal menù «panino» seguire il seguente percorso:
  - ► Corbellini+ ➡ Area Cliente ➡ I miei progetti
- Dalla schermata che si apre premere su in alto a sinistra e scegliere «Aggiungi a schermata home»
- Dare un nome all'icona sor
- D'ora in avanti è possibile accedere alla funzionalità per segnare le ore con un solo «clic» dalla home

SEGNARE LE ORE DIRETTAMENTE IN CANTIERE – OPERAZIONI PRELIMINARI

#### Vediamo alcune delle funzionalità base di excel

- Modificare dimensione celle
- Inserire/eliminare Righe o colonne
- ► Selezione
- Copiare/Tagliare/Incollare
- ► Filtrare/Ordinare
- Operazioni matematiche
- Formato celle

## LAVORARE CON EXCEL NOZIONI BASE

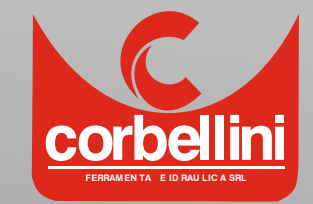

- Excel è un software di Microsoft che permette di lavorare su fogli di calcolo compiendo operazioni su «griglie di celle»
- Esistono diversi programmi equivalenti gratuiti che svolgono le stesse funzioni
  - ► Operoffice
  - ► Libreoffice
  - ► Ecc...

## LAVORARE CON EXCEL NOZIONI BASE

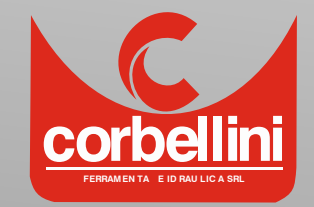

| <b>⊟ ち</b> • ♂- 쁍     |                         |                                             |                      |                           |                              |
|-----------------------|-------------------------|---------------------------------------------|----------------------|---------------------------|------------------------------|
| File Home             | Inserisci Layout di pa  | gina Formule Dati                           | Revisione Visuali    | zza Sviluppo              | Guida 🛛 Cosa vuoi farei      |
| Taglia                | Calibri 🔨               | <u>11 ∨</u> A <sup>*</sup> A <sup>*</sup> ≡ | ≡ <u>=</u> ≫ - ab te | esto a capo               | Generale 🗸                   |
| Incolla 🗸 🗸 Vice Form | ato GCS-                | 🗄 •   🂁 • 🗛 •   🚍                           | ≡≡  <b>≣</b> ⊒ ⊞∪    | nisci e allinea al centro | ▼ <sup>5</sup> √ × % ∞ 5% 3% |
| Appunti               | r⊒ Carat                | tere 🕠                                      | Allineamer           | ito                       | Numeri                       |
| H17 -                 | $\times \sqrt{f_x}$     |                                             |                      |                           |                              |
|                       |                         |                                             |                      |                           |                              |
|                       | $\sim$                  |                                             |                      |                           |                              |
| A B                   | c   t                   | E F                                         | G                    | н                         | J K                          |
| 1 nivoco Fihivoco Fi  | l ro Docui doc imior ie | file XI Nome file                           | PDF                  |                           |                              |
| 2 507099 507100       | 7507 02/03/ 3-400       | 001-750 B-40001-7507-02                     | -03-23-SATECOBOGOL   | ESE.PDF                   |                              |
| 506087 506093         | 7235 28/02/ B-400       | 001-723 B-40001-7235-28                     | -02-23-VIAISOLA.PDF  |                           |                              |
| 4 506086 506092       | 7234 28/02/ B-400       | 001-723 B-40001-7234-28                     | -02-23-VIAISOLA.PDF  |                           |                              |
| 5 506085 506091       | 7233 28/02/ B-400       | 001-723 B-40001-7233-28                     | -02-23PDF            |                           |                              |
| 6 505306 505308       | 6847 24/02/ B-400       | 001-684 B-40001-6847-24                     | -02-23-VIAXXIVMAGG   | OPRBUFFA.PDF              |                              |
| 7 505304 505305       | 6846 24/02/ B-400       | 001-684 B-40001-6846-24                     | -02-23-CAPELLINI.PDF |                           |                              |
| 8 504836 504837       | 6612 23/02/ B-400       | 001-66 <mark>1</mark> B-40001-6612-23       | -02-23-CEPIMSATECOC  | ARBOGNANI.PDF             |                              |
| 9 504424 504436       | 6405 22/02/ B-400       | 001-640 B-40001-6405-22                     | -02-23-GEOMMOSCHIN   | MEDESANO.PDF              |                              |
| 10 504423 504435      | 6404 22/02/ B-400       | 001-64( B-40001-6404-22                     | -02-23-GEOMMOSCHIN   | MEDESANO.PDF              |                              |
| 11 504418 504419      | 6401 22/02/ B-400       | 001-64( B-40001-6401-22                     | -02-23-ALFATERMICA.  | PDF                       |                              |
| 12 504061 504076      | 6232 21/02/ B-400       | 001-623 B-40001-6232-21                     | -02-23-CARBOGNANIN   | IADREGOLO.PDF             |                              |
| 13                    |                         |                                             |                      |                           |                              |
| 14                    |                         |                                             |                      |                           |                              |
| 15                    |                         |                                             |                      |                           |                              |
| 16                    |                         |                                             |                      |                           |                              |
| 17                    |                         |                                             |                      |                           |                              |
| 18                    |                         |                                             |                      |                           |                              |

Posizionandosi tra una colonna e la seguente o tra una riga e la seguente il cursore cambia forma.

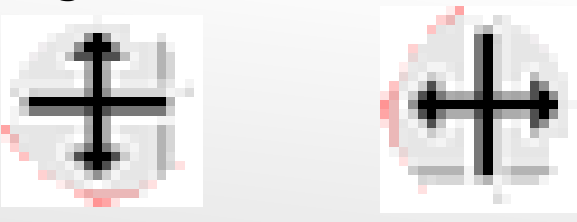

Tenendo premuto e trascinando si può modificare la larghezza delle colonne oppure l'altezza delle righe

Facendo «doppio-clic» la colonna si adatterà al contenuto della cella più lunga.

## LAVORARE CON EXCEL MODIFICARE DIMENSIONE CELLE

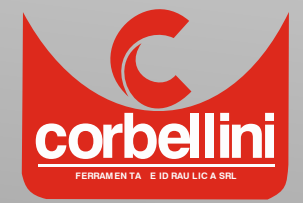

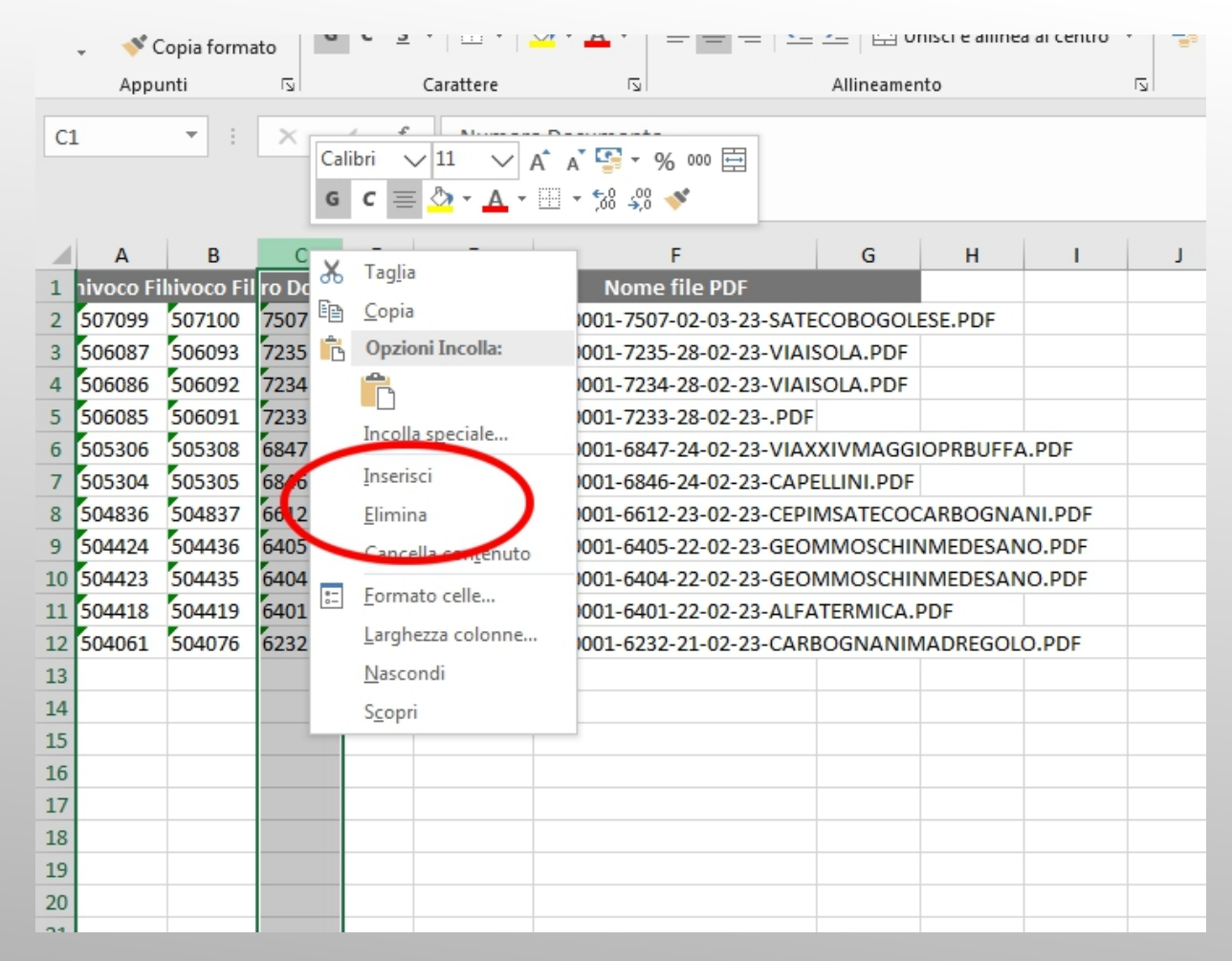

Per eliminare una riga/colonna:

- Tasto destro sulla riga/colonna da eliminare
- Premere elimina sul menù a tendina

Per aggiungere una riga/colonna:

- Tasto destro su una colonna o riga
- Premendo inserisci sul menù a tendina viene creata una riga/colonna nuova spostando in avanti la riga/colonna selezionata

#### LAVORARE CON EXCEL INSERIRE/ELIMINARE RIGHE/COLONNE

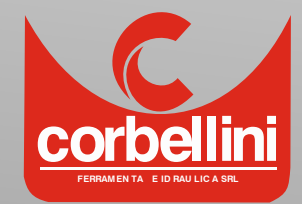

| G C           | <u>s</u> •   🗠 •   🙅 • A | *   = = = = = = |       | 00, 0, <del>3</del><br>0,4 00, |   |
|---------------|--------------------------|-----------------|-------|--------------------------------|---|
| Appunti 🗔     | Carattere                | □ Allineament   | ادت a | Numeri                         |   |
| •             | × √ f <sub>×</sub> Imp   | orto            |       |                                |   |
| 1048576R x 2C | В                        | С               | D     | E                              | F |
| 1 Fattura     | Cliente 💌                | Importo 💌       |       |                                |   |
| 2 0001        | ROSSI                    | € 800,00        |       |                                |   |
| 3 0002        | VERDI                    | € 1.250,00      |       |                                |   |
| 4 0003        | BIANCHI                  | € 300,00        |       |                                |   |
| 5 0004        | BERTI                    | € 45,00         |       |                                |   |
| 6 0005        | BERTI                    | € 60,00         |       |                                |   |
| 7 0006        | MALDINI                  | € 650,00        |       |                                |   |
| 8 0007        | BARESI                   | € 700,00        |       |                                |   |
| 9 0008        | CAMISA                   | € 752,00        |       |                                |   |
| 10 0009       | SALVI                    | € 36,00         |       |                                |   |
| 11 0010       | ESPOSITO                 | € 30,00         |       |                                |   |
| 12 0011       | ROSSI                    | € 105,00        |       |                                |   |
| 13 0012       | MALDINI                  | € 510,00        |       |                                |   |
| 14 0013       | FERRARI                  | € 4.530,00      |       |                                |   |
| 15 0014       | CONTE                    | € 2.200,00      |       |                                |   |
| 16 0015       | FONTANA                  | € 120,00        |       |                                |   |
| 17 0016       | RICCI                    | € 30,00         |       |                                |   |
| 18 0017       | GATTI                    | € 354,00        |       |                                |   |
| 19 0018       | GATTI                    | € 8.769,00      |       |                                |   |
| 20 0019       | CAMISA                   | € 140,00        |       |                                |   |
| 21 0020       | VERDI                    | € 360,00        |       |                                |   |
| 22 0021       | TESTA                    | € 200,00        |       |                                |   |
| 23 0022       | FERRI                    | € 200,00        |       |                                |   |
| 24 0023       | MAZZA                    | € 2.500,00      |       |                                |   |
| 25 0024       | MARTINELLI               | € 690,00        |       |                                |   |
| 26 0025       | BIANCO                   | € 140,00        |       |                                |   |
| 27 0026       | ROSSI                    | €1.200.00       |       |                                |   |
| 28 0027       | MALDINI                  | € 300,00        |       |                                |   |

Per selezionare una o più celle, una o più righe, una o più colonne

- Cliccando una volta su
  - una cella
  - una riga (i numeri)
  - Una colonna (le lettere)

#### Si seleziona una solo di queste

- Tenendo premuto e trascinando su più
  - Celle
  - Righe
  - Colonne

Si selezionano tutte

## LAVORARE CON EXCEL SELEZIONARE

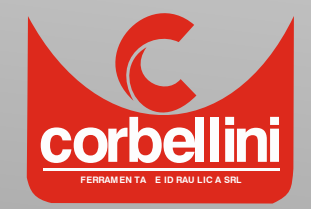

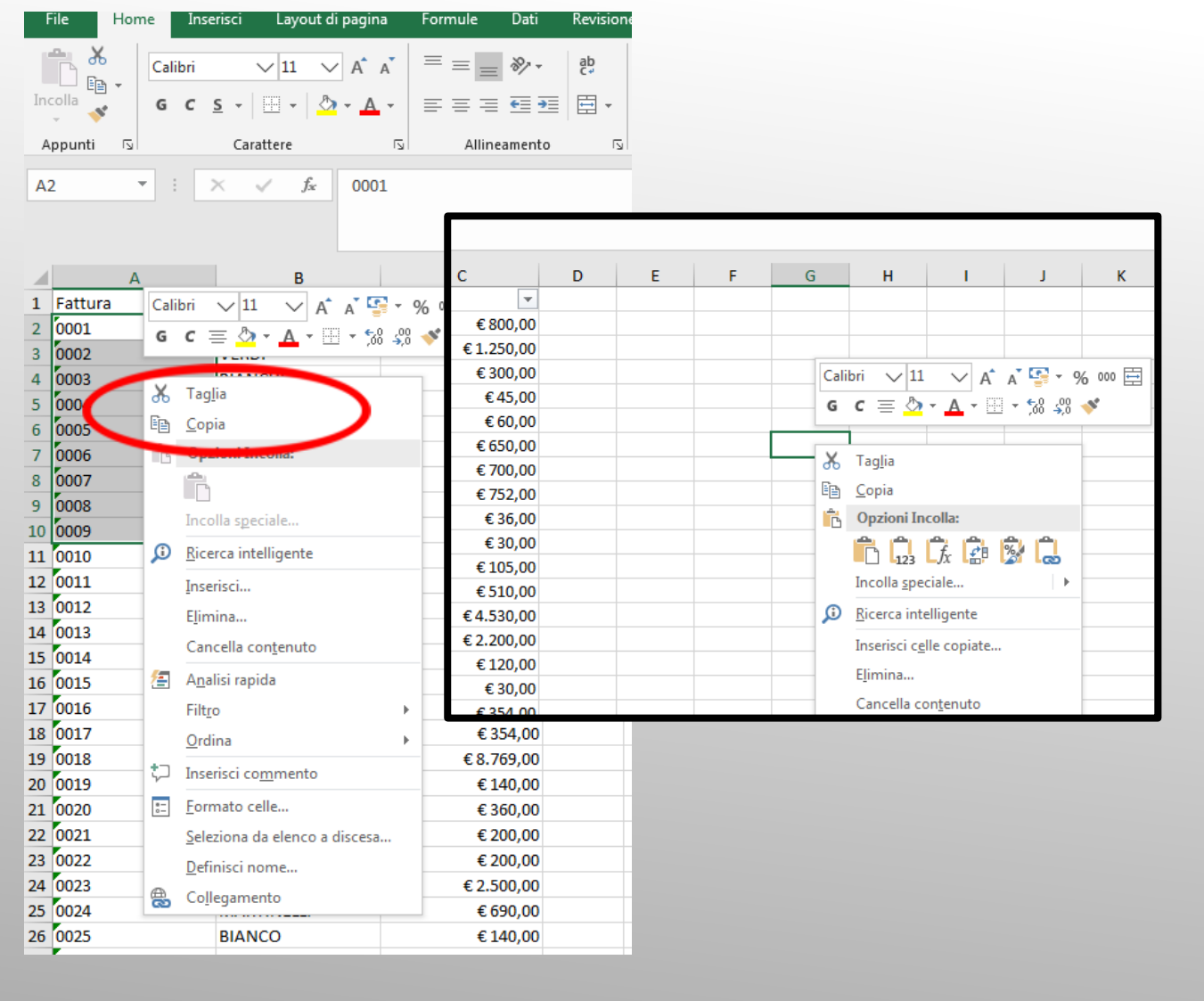

Dopo aver effettuato una qualunque selezione Premendo il tasto destro si apre un menù contestuale. Da questo oltre a tante altre operazioni si può fare

- Taglia
- Copia

Facendolo il programma tiene in memoria il contenuto appena tagliato/copiato

Posizionandosi in un'altra cella o area del foglio Premendo il tasto destro compare un menù Contestuale dal quale premere l'icona «incolla»

I dati precedentemente copiati/tagliati Vengono riportati in quel punto.

Differenza tra taglia e copia?

## LAVORARE CON EXCEL COPIA/TAGLIA/INCOLLA

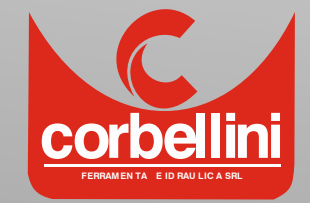

| Appunti         Cable         VIII         A A         E = = = = +         Volute         Description         Description <thdescription< th=""> <thdescription< th=""></thdescription<></thdescription<>                                                                                                    |     | File   | Home | i In          | serisci    | Layout d         | i pagina | Formule | Dati    | Revision | ie Visu | ializza 🤤 | Sviluppo | Guida    | Q                   | Cosa            | i fare?           |               |                | Я      |
|----------------------------------------------------------------------------------------------------|-----|--------|------|---------------|------------|------------------|----------|---------|---------|----------|---------|-----------|----------|----------|---------------------|-----------------|-------------------|---------------|----------------|--------|
| Appunit         G         Carattere         5         Allineamento         G         Numeri         5         Celte         21         Differ a di più piccola più piccola più piccola           C1         I         X         ✓         f.a         Importo         Importo                                                                                                    | In  |        |      | Calibri<br>GC | <u>s</u> . | ∨11 ∨<br>⊞ - \ ∆ | A A      | = = =   | ≫⁄-     | ab<br>C→ | Valuta  | 6 000 500 |          | Elimina  | ii •   ]<br>i •   [ | Σ·<br>Z<br>Ordi | ina e Jrova       | ) (ð<br>ae    | Ripeti 🔹       | petere |
| Appundi juint       Califier (in a Aulinamento in a Numeria in a Celle in a processor al puoprecolo al puogrande in a puoprecolo al puogrande in a puoprecolo al puoprecolo al puopr |     | · ·    | -    |               |            |                  |          |         |         | _        |         |           | _        | E Format | .0 *                | filt            | ra 🔹 elezio       | na 🔻          |                |        |
| C1 <ul> <li>X</li> <li>X</li></ul>                                                                                                    | - A | ppunti | 171  |               | Cara       | attere           | 2        | Allin   | eamento | 2        | - N     | umeri     | 121      | Celle    |                     | 2J              | Ordina da         | l più piccolo | al più grande  |        |
| A         B         C         D         E         F         G         H         V         Conceller           1         Fattura         Cheme         mporto         Ello         V         Rapplica         M           2         0001         ROSSI         € 800,00         Importo         Importo         M         V         Rapplica         M           3         0002         VERDI         € 1250,00         Importo         Importo         Im                                                                                                    | C   | 1      | -    |               | $\times$   | √ f <sub>x</sub> | Import   | 0       |         |          |         |           |          |          |                     | Á.              | Ordina <u>d</u> a | l più grande  | al più piccolo | )      |
| A         B         C         D         E         F         G         H         I         C, D, C, C, C, C, C, C, C, C, C, C, C, C, C,                                                                                                    |     |        |      |               |            |                  |          |         |         |          |         |           |          |          |                     | <b>↓</b> ↑      | Ordi <u>name</u>  | nto persona   | lizzato        |        |
| A         B         C         D         E         F         G         H         K         Cancel         M           1         Fattura         Clenke         mporto         Fattura         Fattura         <                                                                                                    |     |        |      |               |            |                  |          |         |         |          |         |           |          |          |                     |                 | <u>F</u> iltro    |               |                |        |
| A       D       C       P       G       N       T       T <tht< th=""> <tht< th=""> <tht< th=""></tht<></tht<></tht<>                                                                                                    |     | _      | ٨    |               |            | P                |          | C       | -       | D        | E       |           | G        |          | u I                 |                 | C <u>a</u> ncella |               |                | 4      |
| Instant         Instant         Instant           2         0001         ROSSI         € 800,00           3         0002         VERDI         € 1.250,00           4         0033         BIANCHI         € 300,00           5         0004         BERTI         € 450,00           6         0005         BERTI         € 60,00           7         0006         MALDINI         € 650,00           8         0007         BARESI         € 700,00           9         0008         CAMISA         € 752,00           10         0010         ESPOSITO         € 30,00           11         0010         ESPOSITO         € 30,00           12         0011         ROSSI         € 105,00           14         0013         FERRARI         € 4,530,00           15         0014         CONTE         € 2,200,00           16         0015         FORTANA         € 120,00           17         0016         RICCI         € 30,00           18         0017         GATI         € 380,00           19         0018         GATI         € 380,00           10         0020         VERDI <th></th> <th>Fattur</th> <th>ra A</th> <th></th> <th>-</th> <th>D</th> <th></th> <th></th> <th></th> <th>0</th> <th>E</th> <th>F</th> <th></th> <th></th> <th>п</th> <th></th> <th>Riapplica</th> <th></th> <th></th> <th>VI</th>                                                                                                    |     | Fattur | ra A |               | -          | D                |          |         |         | 0        | E       | F         |          |          | п                   |                 | Riapplica         |               |                | VI     |
| 3         0002         VERDI         € 1.250,00           4         0003         BIANCHI         € 300,00           5         0004         BERTI         € 45,00           6         0005         BERTI         € 660,00           7         0006         MALDINI         € 650,00           9         0007         BARESI         € 700,00           9         0008         CAMISA         € 752,00           10         0009         SALVI         € 36,00           11         0010         ESPOSTO         € 30,00           12         0011         ROSSI         € 105,00           13         0012         MALDINI         € 510,00           14         0013         FERRARI         € 420,00           15         0014         CONTE         € 2200,00           16         0015         FONTANA         € 120,00           19         0018         GATTI         € 354,00           19         0018         GATTI         € 360,00           21         0020         VERDI         € 360,00           22         0021         TESTA         € 200,00           23         0022                                                                                                    | 2   | 0001   | u    |               | ROSS       | SI SI            |          | £8      | 00.00   |          |         |           |          |          |                     | 10              | P P A             |               |                |        |
| 4       0003       BIANCHI       € 300,00         5       0004       BERTI       € 45,00         6       0005       BERTI       € 600,00         7       0006       MALDINI       € 650,00         8       0007       BARESI       € 700,00         9       008       CAMISA       € 752,00         10       0009       SALVI       € 36,00         11       0010       ESPOSITO       € 30,00         12       0011       ROSSI       € 105,00         13       0012       MALDINI       € 510,00         14       0013       FERRARI       € 4,530,00         15       014       CONTE       € 2,200,00         16       015       FONTANA       € 120,00         17       0016       RICCI       € 380,00         18       017       GATTI       € 38,00         19       018       GATTI       € 8,769,00         20       020       VERDI       € 360,00         21       020       VERDI       € 380,00         22       021       TESTA       € 200,00         23       022       FERRARI       € 200,00                                                                                                    | 3   | 0002   |      |               | VERD       | DI               |          | €1.2    | 50.00   |          |         |           | _        |          |                     |                 |                   |               |                |        |
| 5         0004         BERTI         € 45,00           6         0005         BERTI         € 60,00           7         006         MALDINI         € 650,00           9         0007         BARESI         € 700,00           9         0008         CAMISA         € 752,00           10         0009         SALVI         € 36,00           11         0101         ESPOSITO         € 30,00           12         0111         ROSSI         € 105,00           13         012         MALDINI         € 510,00           14         013         FERRARI         € 4,330,00           15         014         CONTE         € 2,200,00           16         015         FONTANA         € 120,00           17         016         RICCI         € 30,00           18         017         GATTI         € 354,00           19         018         GATTI         € 36,00           19         018         GATTI         € 360,00           20         019         CAMISA         € 140,00           21         0202         FERRI         € 200,00           22         021         TEST                                                                                                    | 4   | 0003   |      |               | BIAN       | ICHI             |          | €3      | 00,00   |          |         |           |          |          |                     |                 |                   |               |                |        |
| 6       0005       BERTI       € 60,00         7       0006       MALDINI       € 650,00         9       0008       CAMISA       € 752,00         10       0009       SALVI       € 36,00         11       0010       ESPOSITO       € 30,00         12       0011       ROSSI       € 105,00         13       0012       MALDINI       € 510,00         14       0013       FERRARI       € 4,530,00         15       0014       CONTE       € 2,200,00         16       0015       FONTANA       € 120,00         17       0016       RICCI       € 350,00         18       0017       GATTI       € 354,00         19       0018       GATTI       € 8,769,00         20       0019       CAMISA       € 140,00         20       0019       CAMISA       € 140,00         21       0020       VERDI       € 360,00         22       0021       TESTA       € 200,00         23       0022       FERRI       € 200,00         24       0023       MAZZA       € 2,500,00         25       0024       MARTINELLI                                                                                                    | 5   | 0004   |      |               | BERT       | 1                |          | €       | 45,00   |          |         |           |          |          |                     |                 |                   |               |                |        |
| 7       0006       MALDINI       € 650,00         8       0007       BARESI       € 700,00         9       008       CAMISA       € 752,00         10       0009       SALVI       € 360,00         11       0010       ESPOSITO       € 30,00         12       0011       ROSSI       € 105,00         13       012       MALDINI       € 510,00         14       013       FERRARI       € 4,530,00         15       0014       CONTE       € 2,200,00         16       015       FONTANA       € 120,00         18       017       GATTI       € 354,00         19       0018       GATTI       € 8,769,00         20       020       VERDI       € 360,00         21       020       VERDI       € 360,00         22       021       TESTA       € 200,00         23       022       FERRI       € 200,00         24       023       MAZZA       € 2500,00         25       024       MARTINELI       € 690,00         26       025       BIANCO       € 140,00         27       026       ROSSI       € 1200,00                                                                                                    | 6   | 0005   |      |               | BERT       | 1                |          | €       | 60,00   |          |         |           |          |          |                     |                 |                   |               |                |        |
| 8         0007         BARESI         € 700,00           9         0008         CAMISA         € 752,00           10         0009         SALVI         € 86,00           11         0010         ESPOSITO         € 30,00           12         0011         ROSSI         € 105,00           13         0012         MALDINI         € 510,00           14         0013         FERRARI         € 4,530,00           15         0014         CONTE         € 2200,00           16         0015         FONTANA         € 120,00           18         0017         GATTI         € 354,00           19         018         GATTI         € 360,00           21         0020         VERDI         € 360,00           22         0021         TESTA         € 200,00           23         0022         FERRI         € 200,00           24         023         MAZZA         € 2.500,00           25         024         MARTINELLI         € 690,00           26         025         BIANCO         € 140,000           27         026         ROSSI         € 1.200,00           28         027 <th>7</th> <th>0006</th> <th></th> <th></th> <th>MAL</th> <th>DINI</th> <th></th> <th>€6</th> <th>50,00</th> <th></th> <th></th> <th></th> <th></th> <th></th> <th></th> <th></th> <th></th> <th></th> <th></th> <th></th>                                                                                                    | 7   | 0006   |      |               | MAL        | DINI             |          | €6      | 50,00   |          |         |           |          |          |                     |                 |                   |               |                |        |
| 9         0008         CAMISA         € 752,00           10         0009         SALVI         € 36,00         Image: Comparison of the state of the state of the sta                                                                          | 8   | 0007   |      |               | BARE       | SI               |          | €7      | 00,00   |          |         |           |          |          |                     |                 |                   |               |                |        |
| 10       0009       SALVI       € 36,00         11       0010       ESPOSITO       € 30,00         12       0011       ROSSI       € 105,00         13       0012       MALDINI       € 510,00         14       0013       FERRARI       € 4.530,00         15       0014       CONTE       € 2.200,00         16       0015       FONTANA       € 120,00         17       0016       RICCI       € 354,00         18       0017       GATTI       € 354,00         19       0018       GATTI       € 364,00         20       0019       CAMISA       € 140,00         21       0020       VERDI       € 366,00         22       0021       TESTA       € 200,00         23       0022       FERRI       € 200,00         24       0023       MAZZA       € 2.500,00         25       024       MATTILLI       € 690,00         25       024       MATTILLI       € 690,00         25       024       MATTILLI       € 690,00         26       025       BIANCO       € 140,00         28       026       ROSSI <t< th=""><th>9</th><th>0008</th><th></th><th></th><th>CAM</th><th>ISA</th><th></th><th>€7</th><th>52,00</th><th></th><th></th><th></th><th></th><th></th><th></th><th></th><th></th><th></th><th></th><th></th></t<>                                                                                                    | 9   | 0008   |      |               | CAM        | ISA              |          | €7      | 52,00   |          |         |           |          |          |                     |                 |                   |               |                |        |
| 11       0010       ESPOSITO       € 30,00         12       0011       ROSSI       € 105,00         13       0012       MALDINI       € 510,00         14       0013       FERRARI       € 4.530,00         15       0014       CONTE       € 2.200,00         16       0015       FONTANA       € 120,00         17       0016       RICCI       € 360,00         18       0017       GATTI       € 354,00         19       018       GATTI       € 360,00         20       0019       CAMISA       € 140,00         21       0020       VERDI       € 360,00         22       0021       TESTA       € 200,00         23       0022       FERRI       € 200,00         24       0023       MAZZA       € 2.500,00         25       0024       MARTINELLI       € 690,00         26       025       BIANCO       € 140,00         27       026       ROSSI       € 1.200,00         26       023       MAZZA       € 2.500,00         27       026       ROSSI       € 1.200,00         28       027       MALDINI                                                                                                    | 10  | 0009   |      |               | SALV       | /1               |          | €       | 36,00   |          |         |           |          |          |                     |                 |                   |               |                |        |
| 12       0011       ROSSI       € 105,00         13       0012       MALDINI       € 510,00         14       0013       FERRARI       € 4,530,00         15       0014       CONTE       € 2,200,00         16       0015       FONTANA       € 120,00         17       0016       RICCI       € 30,00         18       0017       GATTI       € 354,00         19       0018       GATTI       € 8,769,00         20       0019       CAMISA       € 140,00         21       0020       VERDI       € 360,00         22       0021       TESTA       € 200,00         23       0022       FERRI       € 200,00         24       0023       MAZZA       € 2500,00         25       0024       MARTINELLI       € 690,00         26       0025       BIANCO       € 140,00         27       0026       ROSSI       € 1,200,00         28       0027       MALDINI       € 300,00         29       028       FERRARI       € 500,00         29       028       FERRARI       € 1,023,00         20       0201       FONTANA <th>11</th> <th>0010</th> <th></th> <th></th> <th>ESPO</th> <th>OSITO</th> <th></th> <th>€</th> <th>30,00</th> <th></th> <th></th> <th></th> <th></th> <th></th> <th></th> <th></th> <th></th> <th></th> <th></th> <th></th>                                                                                                    | 11  | 0010   |      |               | ESPO       | OSITO            |          | €       | 30,00   |          |         |           |          |          |                     |                 |                   |               |                |        |
| 13       0012       MALDINI       € 510,00         14       0013       FERRARI       € 4.530,00         15       0014       CONTE       € 2.200,00         16       0015       FONTANA       € 120,00         17       0016       RICCI       € 30,00         18       0017       GATTI       € 354,00         19       0018       GATTI       € 8.769,00         20       0019       CAMISA       € 140,00         21       0020       VERDI       € 360,00         22       0021       TESTA       € 200,00         23       0022       FERRI       € 200,00         24       0023       MAZZA       € 2.500,00         25       0024       MARTINELLI       € 690,00         26       0025       BIANCO       € 140,00         27       0026       ROSSI       € 1.200,00         28       0027       MALDINI       € 300,00         29       028       FERRARI       € 500,00         29       029       CONTE       € 700,00         30       029       CONTE       € 700,00         31       0030       FONTANA                                                                                                    | 12  | 0011   |      |               | ROSS       | 51               |          | €1      | .05,00  |          |         |           |          |          |                     |                 |                   |               |                |        |
| 14       0013       FERRARI       € 4.530,00         15       0014       CONTE       € 2.200,00       Image: Content of the content of the c                                                                                  | 13  | 0012   |      |               | MAL        | DINI             |          | €5      | 10,00   |          |         |           |          |          |                     |                 |                   |               |                |        |
| 15       0014       CONTE       € 2.200,00         16       0015       FONTANA       € 120,00         17       0016       RICCI       € 30,00         18       0017       GATTI       € 354,00         19       0018       GATTI       € 8.769,00         20       0019       CAMISA       € 140,00         21       0020       VERDI       € 360,00         22       0021       TESTA       € 200,00         23       0022       FERRI       € 2.500,00         24       0023       MAZZA       € 2.500,00         25       0024       MARTINELLI       € 690,00         26       0025       BIANCO       € 140,00         27       0026       ROSSI       € 1.200,00         28       0027       MALDINI       € 300,00         29       0028       FERRARI       € 500,00         30       0029       CONTE       € 700,00         31       0030       FONTANA       € 1.023,00         32       0031       RICCI       € 3.800,00                                                                                                    | 14  | 0013   |      |               | FERR       | ARI              |          | €4.5    | 30,00   |          |         |           |          |          |                     |                 |                   |               |                |        |
| 16       0015       FONTANA       € 120,00         17       0016       RICCI       € 30,00         18       0017       GATTI       € 354,00         19       0018       GATTI       € 356,00         20       0019       CAMISA       € 140,00         21       0020       VERDI       € 360,00         22       0021       TESTA       € 200,00         23       0022       FERRI       € 200,00         24       0023       MAZZA       € 2.500,00         25       0024       MARTINELLI       € 690,00         26       025       BIANCO       € 140,00         27       0026       ROSSI       € 1.200,00         28       0027       MALDINI       € 300,00         29       0028       FERRARI       € 500,00         30       0029       CONTE       € 700,00         31       0030       FONTANA       € 1.023,00         32       0031       RICCI       € 380,00                                                                                                    | 15  | 0014   |      |               | CON        | TE               |          | €2.2    | 200,00  |          |         |           |          |          |                     |                 |                   |               |                |        |
| 17       0016       RICCI       € 30,00         18       0017       GATTI       € 34,00         19       0018       GATTI       € 8.769,00         20       0019       CAMISA       € 140,00         21       0020       VERDI       € 360,00         22       0021       TESTA       € 200,00         23       0022       FERRI       € 200,00         24       0023       MAZZA       € 2.500,00         25       0024       MARTINELLI       € 690,00         26       0025       BIANCO       € 140,00         27       0026       ROSSI       € 1.200,00         28       0027       MALDINI       € 300,00         29       0028       FERRARI       € 500,00         30       029       CONTE       € 700,00         31       0030       FONTANA       € 1.023,00         32       0031       RICCI       € 380,00                                                                                                    | 16  | 0015   |      |               | FON        | TANA             |          | €1      | 20,00   |          |         |           |          |          |                     |                 |                   |               |                |        |
| 18       0017       GATTI       € 354,00         19       0018       GATTI       € 8.769,00         20       0019       CAMISA       € 140,00         21       0020       VERDI       € 360,00         22       0021       TESTA       € 200,00         23       0022       FERRI       € 200,00         24       0023       MAZZA       € 2.500,00         25       0024       MARTINELLI       € 690,00         26       0025       BIANCO       € 140,00         27       0026       ROSSI       € 1.200,00         28       0027       MALDINI       € 300,00         29       0028       FERRARI       € 500,00         30       0029       CONTE       € 700,00         31       0030       FONTANA       € 1.023,00         32       0031       RICCI       € 3.800,00                                                                                                    | 17  | 0016   |      |               | RICC       | I                |          | €       | 30,00   |          |         |           |          |          |                     |                 |                   |               |                |        |
| 19       0018       GATTI       €8.769,00         20       0019       CAMISA       €140,00         21       0020       VERDI       €360,00         22       0021       TESTA       €200,00         23       0022       FERRI       €200,00         24       0023       MAZZA       €2.500,00         25       0024       MARTINELLI       €690,00         26       0025       BIANCO       €140,00         27       0026       ROSSI       €1.200,00         28       0027       MALDINI       €300,00         29       0028       FERRARI       €500,00         30       0029       CONTE       €700,00         31       0030       FONTANA       €1.023,00         32       0031       RICCI       €380,00                                                                                                    | 18  | 0017   |      |               | GAT        | ГІ               |          | €3      | 54,00   |          |         | _         |          |          |                     |                 |                   |               |                |        |
| 20       0019       CAMISA       € 140,00         21       0020       VERDI       € 360,00         22       0021       TESTA       € 200,00         23       0022       FERRI       € 200,00         24       0023       MAZZA       € 2.500,00         25       0024       MARTINELLI       € 690,00         26       0025       BIANCO       € 140,00         27       0026       ROSSI       € 1.200,00         28       0027       MALDINI       € 300,00         29       0028       FERRARI       € 500,00         30       0029       CONTE       € 700,00         31       0030       FONTANA       € 1.023,00         32       0031       RICCI       € 380,00                                                                                                    | 19  | 0018   |      |               | GATT       | ri 🛛             |          | €8.7    | 69,00   |          |         |           |          |          |                     |                 |                   |               |                |        |
| 21       0020       VERDI       € 360,00         22       0021       TESTA       € 200,00         23       0022       FERRI       € 200,00         24       0023       MAZZA       € 2,500,00         25       0024       MARTINELLI       € 690,00         26       0025       BIANCO       € 140,00         28       0027       MALDINI       € 300,00         29       0028       FERRARI       € 500,00         30       0029       CONTE       € 700,00         31       0030       FONTANA       € 1.023,00         32       0031       RICCI       € 380,00                                                                                                    | 20  | 0019   |      |               | CAM        | ISA              |          | €1      | 40,00   |          |         |           |          |          |                     |                 |                   |               |                |        |
| 22       0021       TESTA       € 200,00         23       0022       FERI       € 200,00         24       0023       MAZZA       € 2,500,00         25       0024       MARTINELLI       € 690,00         26       0025       BIANCO       € 140,00         28       0027       MALDINI       € 300,00         29       0028       FERRARI       € 500,00         30       0029       CONTE       € 700,00         31       0030       FONTANA       € 1.023,00         32       0031       RICCI       € 380,00                                                                                                    | 21  | 0020   |      |               | VERD       |                  |          | €3      | 60,00   |          |         |           |          |          |                     |                 |                   |               |                |        |
| 23       0022       FERRI       € 200,00         24       0023       MAZZA       € 2,500,00         25       0024       MARTINELLI       € 690,00         26       0025       BIANCO       € 140,00         27       0026       ROSSI       € 1.200,00         28       0027       MALDINI       € 300,00         29       0028       FERRARI       € 500,00         30       0029       CONTE       € 700,00         31       0030       FONTANA       € 1.023,00         32       0031       RICCI       € 380,00                                                                                                    | 22  | 0021   |      |               | TEST       | A                |          | €2      | 200,00  |          |         |           |          |          |                     |                 |                   |               |                |        |
| 24       0023       MAZZA       € 2.50,00         25       0024       MARTINELLI       € 690,00         26       0025       BIANCO       € 140,00         27       0026       ROSSI       € 1.200,00         28       0027       MALDINI       € 300,00         29       0028       FERRARI       € 500,00         30       0029       CONTE       € 700,00         31       0030       FONTANA       € 1.023,00         32       0031       RICCI       € 3.800,00                                                                                                    | 23  | 0022   |      |               | FERR       | 7.0              |          | £2      | 00,00   |          |         |           |          |          |                     |                 |                   |               |                |        |
| 25     0024     MARTINELLI     € 650,00       26     0025     BIANCO     € 140,00       27     0026     ROSSI     € 1.200,00       28     0027     MALDINI     € 300,00       29     0028     FERRARI     € 500,00       30     0029     CONTE     € 700,00       31     0030     FONTANA     € 1.023,00       32     0031     RICCI     € 3.800,00                                                                                                    | 24  | 0023   |      |               | MAD        |                  |          | € 2.3   | 00,00   |          |         | -         | -        |          |                     |                 |                   |               |                |        |
| Intel         Intel         E1000           27         0026         ROSSI         €1200,00           28         0027         MALDINI         €300,00           29         0028         FERRARI         €500,00           30         0029         CONTE         €700,00           31         0030         FONTANA         €1.023,00           32         0031         RICCI         €3.800,00                                                                                                    | 25  | 0024   |      |               | BIAN       |                  |          | £1      | 40.00   |          |         |           |          |          |                     |                 |                   |               |                |        |
| Zi         Outor         Notor         Chronom           Zi         0027         MALDINI         € 300,00           29         0028         FERRARI         € 500,00           30         0029         CONTE         € 700,00           31         0030         FONTANA         € 1.023,00           32         0031         RICCI         € 3.800,00                                                                                                    | 20  | 0025   |      |               | ROSS       | 3                |          | £12     | 00.00   |          |         |           |          |          |                     |                 |                   |               |                |        |
| 29         0028         FERRARI         € 500,00           30         0029         CONTE         € 700,00           31         0030         FONTANA         € 1.023,00           32         0031         RICCI         € 3.800,00                                                                                                    | 28  | 0027   |      |               | MAL        | DINI             |          | £1.2    | 00.00   |          |         |           |          |          |                     |                 |                   |               |                |        |
| 30         0029         CONTE         € 700,00           31         0030         FONTANA         € 1.023,00           32         0031         RICCI         € 3.800,00                                                                                                    | 29  | 0028   |      |               | FERR       | ARI              |          | £S      | 00.00   |          |         |           |          |          |                     |                 |                   |               |                |        |
| 31         0030         FONTANA         € 1.023,00           32         0031         RICCI         € 3.800,00                                                                                                    | 30  | 0029   |      |               | CON        | TF               |          | £7      | 700.00  |          |         |           |          |          |                     |                 |                   |               |                |        |
| 32 0031 RICCI € 3.800,00                                                                                                    | 31  | 0030   |      |               | FONT       | TANA             |          | €1.0    | 23.00   |          |         |           |          |          |                     |                 |                   |               |                |        |
| 23 0033 FERRARA 6153 00                                                                                                    | 32  | 0031   |      |               | RICC       | I                |          | € 3.8   | 00,00   |          |         |           |          |          |                     |                 |                   |               |                |        |
| 35 UUSZ FERNARA € 132,00                                                                                                    | 33  | 0032   |      |               | FERR       | ARA              |          | €1      | 52,00   |          |         |           |          |          |                     |                 |                   |               |                |        |

E' spesso necessario poter analizzare le varie righe, ordinandole o filtrandole. Per farlo:

- Selezionare le colonne alle quali si vuole applicare un filtro.
- Dalla barra dei menù cliccare su «ordina e filtra» e su Filtro
- Se nel menù non compare la voce ordina e filtra si può usare la scorciatoia da tastiera
- CTRL + MAIUSCOLO + L

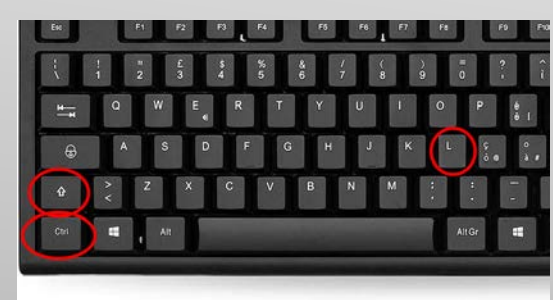

## LAVORARE CON EXCEL FILTRARE/ORDINARE 1/2

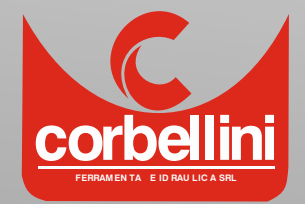

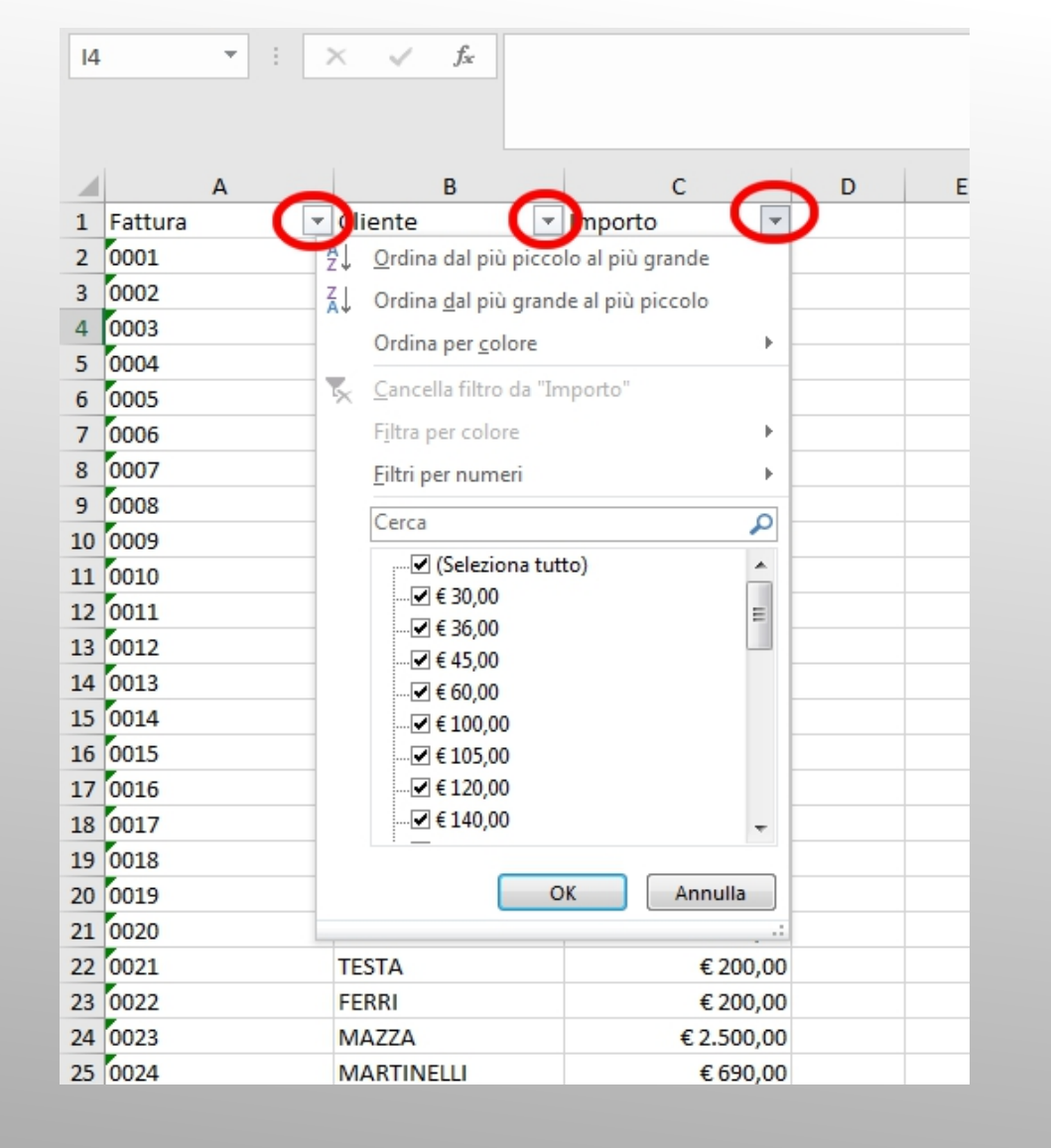

LAVORARE CON EXCEL

FILTRARE/ORDINARE 2/2

Compariranno delle frecce in ogni cella della prima riga.

Cliccando su queste è possibile svolgere diverse operazioni in modo intuitivo.

- Ordinare secondo quella colonna
- Filtrare dei valori per visualizzarne solo alcuni

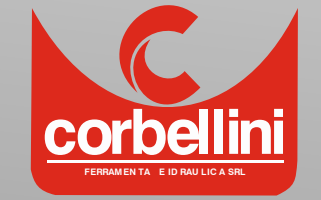

| A  | ppun | nti E  | 2    | Ca         | arattere    | 5    | Allineame   | nto   | 2    | Nume   | ri   | 5      | Cel | I |        |      |     |
|----|------|--------|------|------------|-------------|------|-------------|-------|------|--------|------|--------|-----|---|--------|------|-----|
| D2 | 20   |        | *    | : ×        | √ fx        |      |             |       |      |        |      |        |     |   |        |      |     |
|    |      | Α      |      |            | в           |      | С           | D     | )    |        | Е    |        | F   |   |        |      |     |
| 1  | Cod  | lice   | D    | escrizione |             | Prez | zo unitario | Qtà   |      | Totale | Riga |        |     |   |        |      |     |
| 2  |      | 1234   | 5 W  | /ater      |             |      | 100         |       | 2    |        |      |        |     |   |        |      |     |
| 3  |      | 4568   | 7 Bi | idet       |             |      | 80          |       | 2    |        |      |        |     |   |        |      |     |
| 4  | _    | 4531   | 2 La | avabo      |             |      | 80          |       | 2    |        |      |        |     |   |        |      |     |
| 6  |      |        |      |            |             |      |             |       |      |        |      |        |     |   |        |      |     |
| 7  |      | Α      |      |            | В           |      | С           |       |      | D      |      | E      |     |   | F      |      |     |
| 8  | . 0  | Codice | 2    | Descrizio  | ne          |      | Prezzo uni  | tario | Qtà  |        | Tota | ile Ri | ga  | _ |        |      |     |
| 9  | 1    | 1      | 234  | 5 Water    |             |      |             | 100   |      | 2      | =C2  | *D2    |     | _ |        |      |     |
| 10 | -    | 4      | 568  | 7 Bidet    |             |      |             | 80    |      | 2      |      |        |     | _ |        |      |     |
| 11 |      | 4      | 531  | 2 Lavabo   |             |      |             | 80    |      | 2      |      |        |     | _ |        |      |     |
|    | -    | 4      | /03  |            | bre         |      |             | 30    |      | 4      |      |        |     | _ |        |      |     |
|    | È    |        |      | Α          |             | в    |             |       |      | с      |      |        | D   |   |        | E    |     |
|    |      | 1      | С    | odice      | Descrizione |      |             | Pr    | ezzo | unita  | ario | Qtà    |     |   | Totale | Riga |     |
|    | 0    | 2      |      | 12345      | Water       |      |             |       |      |        | 100  |        |     | 2 |        |      | 200 |
|    |      | 3      |      | 45687      | Bidet       |      |             |       |      |        | 80   |        |     | 2 |        |      | C   |
|    |      | 4      |      | 45312      | Lavabo      |      |             |       |      |        | 80   |        |     | 2 |        |      |     |
|    |      | 5      |      | 47632      | Miscelatore |      |             |       |      |        | 35   |        |     | 4 |        |      |     |
|    |      | 6      |      |            |             |      |             |       |      |        |      |        |     | Ī |        |      |     |
|    |      | 7      |      |            |             |      |             |       |      |        |      |        |     | 1 |        |      |     |
|    |      | 8      |      |            |             |      |             |       |      |        |      |        |     | 1 |        |      |     |
|    |      | q      |      |            |             |      |             | тс    | ΤΛΙ  | F      |      |        |     |   |        |      |     |

Supponiamo di dover calcolare il totale di riga ed il totale della forniture.

Ci si deve posizionare nella cella dove si desidera avere il risultato della operazione esempio E2 Si digita (in questo caso) =C2\*D2

Ovvero si dice che quella cella è il risultato della moltiplicazione tra il valore della cella C2 e il valore della cella D2

Per applicare la stessa operazione alle righe Successive è sufficiente cliccare e trascinare/ L'angolo basso della superiore.

## LAVORARE CON EXCEL OPERAZIONI MATEMATICHE 1/2

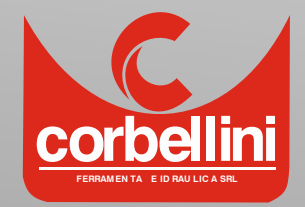

| E9 |        | *  | ×          | $\checkmark f_x$ | =somma(E2 | 2:E5)   |             |             |          |      |
|----|--------|----|------------|------------------|-----------|---------|-------------|-------------|----------|------|
|    |        |    |            |                  |           |         |             |             |          |      |
|    | А      |    |            | в                | С         |         | D           | E           |          | F    |
| 1  | Codice | De | escrizione |                  | Prezzo u  | nitario | Qtà         | Totale Riga | a        |      |
| 2  | 12345  | W  | /ater      |                  |           | 100     | 2           |             | 200      |      |
| 3  | 45687  | Bi | det        |                  |           | 80      | 2           |             | 160      |      |
| 4  | 45312  | La | vabo       |                  |           | 80      | 2           |             | 160      |      |
| 5  | 47632  | М  | iscelatore |                  |           | 35      | 4           |             | 140      |      |
| 6  |        |    |            |                  |           |         |             |             |          |      |
| 7  |        |    |            |                  |           |         |             |             |          |      |
| 8  |        |    |            |                  |           |         |             |             |          |      |
| 9  |        |    |            |                  | TOTALE    |         |             | =somma(E    | 2:E5)    |      |
| 10 |        |    |            |                  |           |         |             |             |          |      |
| 1  |        |    |            |                  |           |         |             |             |          |      |
|    |        | 1  | А          | I                | В         |         | С           | D           | 1        | E    |
|    |        | 1  | Codice     | Descrizione      |           | Prez    | zo unitario | Qtà         | Totale R | liga |
|    |        | 2  | 12345      | Water            |           |         | 100         | 2           |          | 20   |
|    |        | 3  | 45687      | Bidet            |           |         | 80          | 2           |          | 10   |
|    |        | 4  | 45312      | Lavabo           |           |         | 80          | 2           |          | 16   |
|    |        | 5  | 47632      | Miscelatore      |           |         | 35          | 4           |          | 14   |
|    |        | 6  |            |                  |           |         |             |             |          |      |
|    |        | 7  |            |                  |           |         |             |             |          |      |
|    |        | 8  |            |                  |           |         |             |             |          |      |
|    |        | 9  |            |                  |           | тот     | ALE         |             |          | 6    |
|    |        | 10 |            |                  |           |         |             |             |          |      |
|    |        | 11 |            |                  |           |         |             |             |          |      |
|    |        | 12 |            |                  |           |         |             |             |          |      |

Per effettuare la somma dei totale riga:

Posizionarsi nella cella dove si desidera avere il totale generale (in questo caso E9)

Digitare =somma(

Selezionare l'intervallo da sommare con il mouse e chiudere la parentesi rotonda.

D'ora in avanti, modificando i valori della Colonna C, il totale riga ed il totale Generale varieranno automaticamente

## LAVORARE CON EXCEL OPERAZIONI MATEMATICHE 2/2

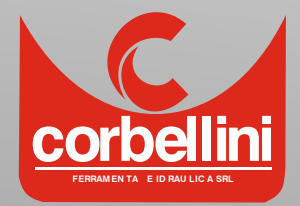

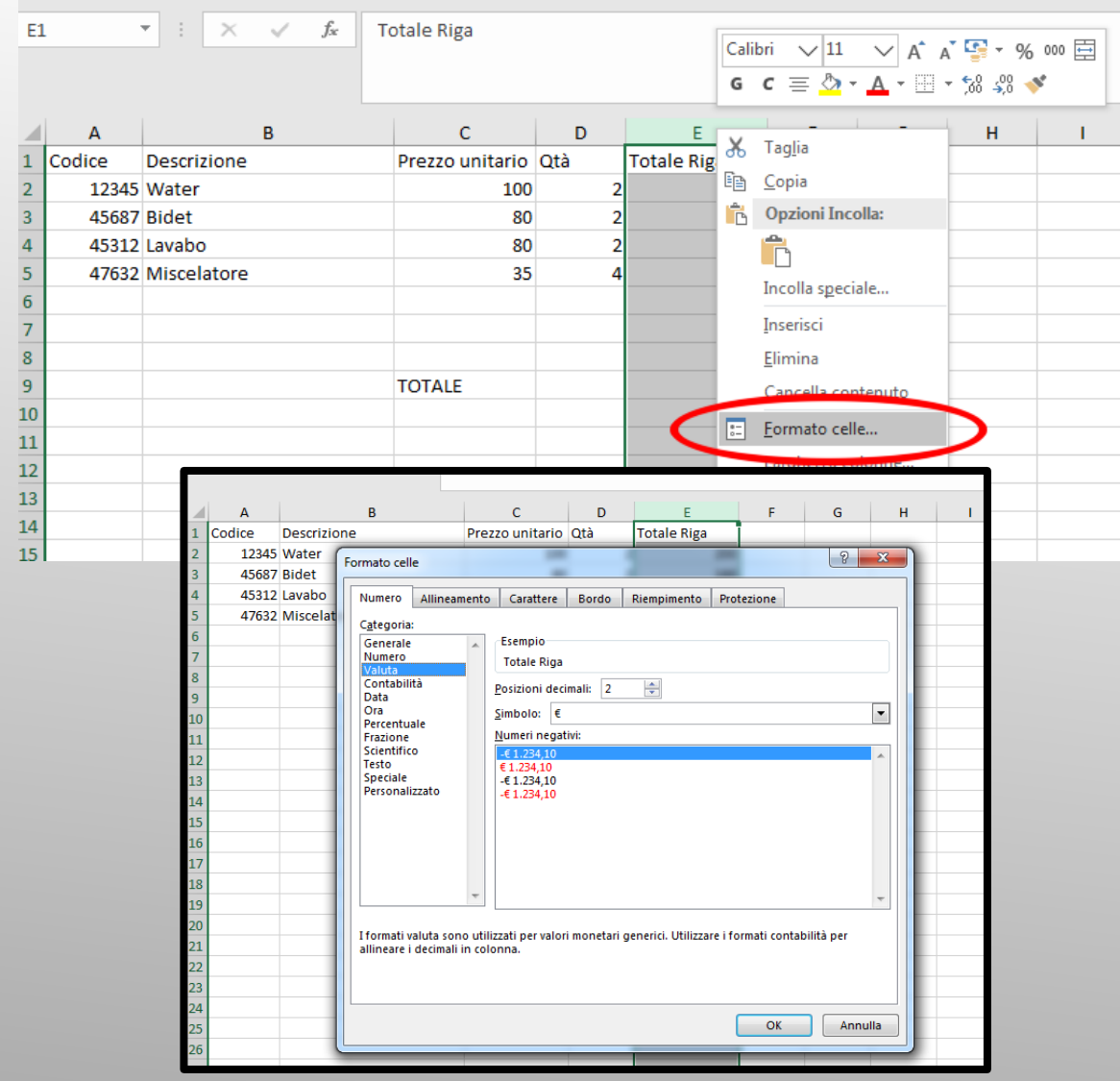

## LAVORARE CON EXCEL FORMATI CELLE

E' possibile applicare a celle/righe/colonne un FORMATO

Il formato indica al programma cosa contiene quella cella in modo da formattarla nel migliore dei modi.

Esempio.

Il loro aspetto

Clicchiamo sulla colonna E e premiamo tasto destro.

Dal menù contestuale scegliamo Formato Celle...

Dalla finestra che compare va scelto il formato desiderato. In questo caso VALUTA con simbolo € I dati della colonna cambiano

CORDELLICA SRL

#### GRAZIE PER L'ATTENZIONE

SEGUE APPENDICE

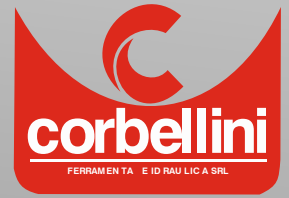

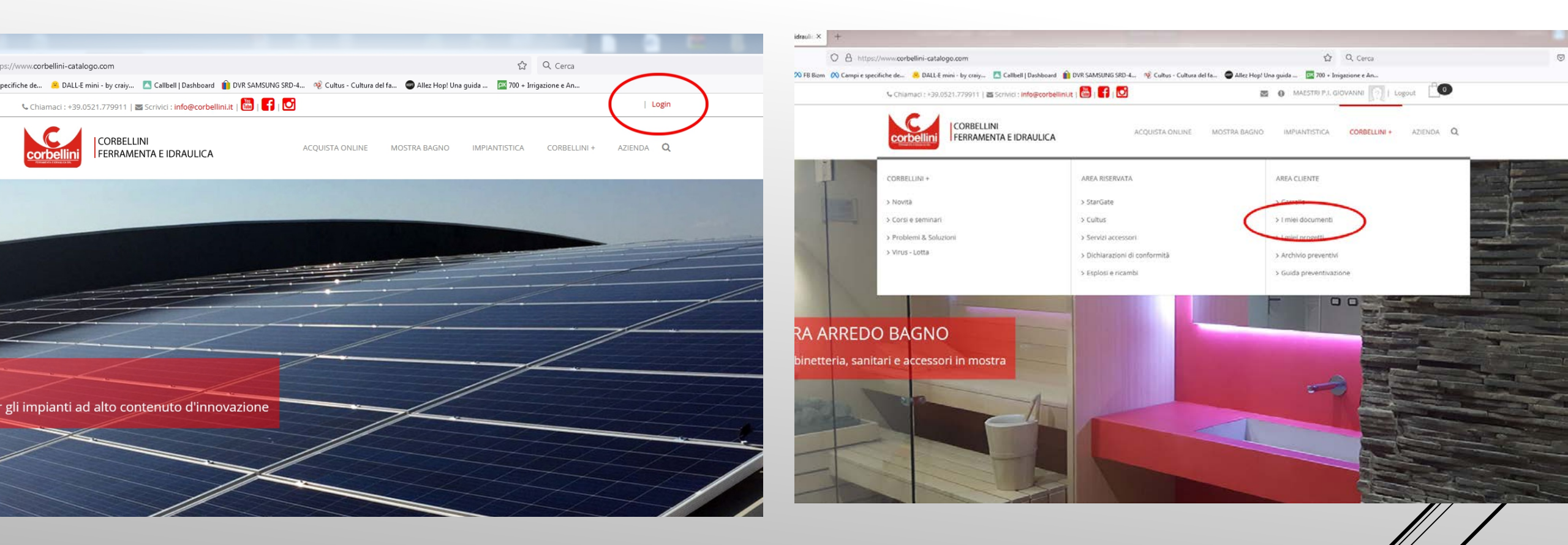

A01

#### APPENDICE – IMMAGINI GUIDA SITO

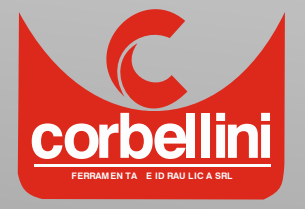

A02

|                                                                                             |                                                                 |                         |                                   | C 1 miei documenti                         | × +                       |               |                                                       |                                      |                                            |                     |                    |                            |         |       | Hest@              |
|---------------------------------------------------------------------------------------------|-----------------------------------------------------------------|-------------------------|-----------------------------------|--------------------------------------------|---------------------------|---------------|-------------------------------------------------------|--------------------------------------|--------------------------------------------|---------------------|--------------------|----------------------------|---------|-------|--------------------|
|                                                                                             | I MIEI DOCUMENTI                                                |                         |                                   | $\leftarrow \rightarrow \bigcirc \bigcirc$ | O & https://w             | corbellin     | -catalogo.com/Acquis                                  | ta-online/Area-cliente/1-mi          | il-documenti                               |                     | 四合                 | Q. Cerca                   |         | © ± ⊯ | © × ຽ ≡            |
|                                                                                             |                                                                 | 🐔 Acquista Online       | » Area Cliente » I Miei Documenti | 🛱 Più visitati 💊 Come iniziare 🙉 F         | B Bizm 🔗 Campi e specific | hede 🔏        | NALL-E mini - by craiy                                | 🔼 Callbell   Dashboard 👔 🛙           | OVR SAMSUNG SRD-4 % Cultus - Culture       | a dei fa 💿 Allez Ho | p! Una guida 🧰 700 | + Irrigazione e An         |         |       | 🗋 Altri segnalibri |
|                                                                                             |                                                                 |                         |                                   |                                            |                           | corbeilin     | CORRELLINI<br>PERMAMENTA'E IDAALUICA                  |                                      | ACQUISTA ONLINE                            | MOSTRA BAGNO        | IMPIANTISTICA      | CORBELLINI +               | AZIÐIÐA |       | ]                  |
| Cerca DDT o fatture                                                                         |                                                                 |                         | Il carrello è vuoto               |                                            |                           | Risultati:    | DDT<br>a in Excel la lista dei D                      | от                                   |                                            |                     |                    |                            |         |       |                    |
|                                                                                             |                                                                 |                         | ACQUISTA ONLINE                   |                                            |                           | Mostra 10     | v risultati                                           | tutti i uu i selezionati + tut       | te le Ore lavorate al cantieri seletionati | a                   |                    | >                          |         |       |                    |
| Da Numero documento:                                                                        |                                                                 |                         | Acquista Online                   |                                            |                           | Sel.          | Numero<br>locumento                                   | Data<br>documento []                 | Destinazione                               | Download<br>Excel   | Download<br>PDF    |                            |         |       |                    |
| A Numero documento:                                                                         |                                                                 |                         | Area Cliente                      |                                            |                           |               | 8708                                                  | 10/03/2023                           |                                            |                     | (19)               |                            |         |       | - 1                |
| Da Data documento:                                                                          | 01/01/2023                                                      | ä                       | > StarGate                        |                                            |                           |               | 8707                                                  | 10/03/2023                           | GEOARTMEDESANO                             |                     | 2                  |                            |         |       |                    |
| A Data documento:                                                                           | 10/03/2023                                                      | ä                       | > Carrello                        |                                            |                           |               | 8228                                                  | 05/03/2023                           | CAPELLINI                                  |                     | (19)               |                            |         |       |                    |
|                                                                                             | Cer                                                             | ca DDT                  | > I Miei Documenti                |                                            |                           |               | 8227                                                  | 08/03/2023                           | GEDARTMEDESANO                             |                     | - E                |                            |         |       |                    |
|                                                                                             | Cerc                                                            | a Fatture               | > I Miei Progetti                 |                                            |                           |               | 8149                                                  | 07/03/2023                           |                                            |                     |                    |                            |         |       |                    |
|                                                                                             |                                                                 |                         | > Archivio Preventivi             |                                            |                           | 0             | 7984                                                  | 07/03/2023                           | QUARTAROLIMADREGOLO                        | 4                   |                    |                            |         |       |                    |
| Cerca Numero di ore segnate                                                                 |                                                                 |                         | > Listin Settorian                |                                            |                           |               | 7983                                                  | 07/03/2023                           | BELLETTIBASILICANOVA                       | 0                   | 國                  |                            |         |       |                    |
| Includi nell'esportazione di uno o più DDT<br>Non hai ancora segnato le ore? Va alla pagina | il numero di ore che hai lavorato a un det<br>"I miei cantieri" | erminato cantiere.      | Come Acquistare                   |                                            |                           |               | 7982                                                  | 67/03/2023                           | BELLETTIBASILICANOVA                       | Ø                   | - E                |                            |         |       |                    |
| 0                                                                                           |                                                                 |                         | Aiuto E Privacy                   |                                            |                           | 0             | 2744                                                  | 03/03/2023                           | BELLETTIBASILICANOVA                       | QI                  | 嘤                  |                            |         |       |                    |
|                                                                                             |                                                                 |                         |                                   |                                            |                           |               | 7739                                                  | 03/03/2023                           | BELLETTIBASILICANOVA                       | <b>Q</b> 0          | 國                  |                            |         |       |                    |
|                                                                                             |                                                                 |                         |                                   |                                            |                           | 1-10 di 84 ri | ghe totali                                            |                                      | Prec 1 2                                   | 3 4 5               | 9 Subc             | >                          |         |       |                    |
|                                                                                             | Ricerca prodotti                                                | Nuovi Clienti           | StarGate                          | C Buongiorno, come po                      | ssiamo aiutarti? Clicca   | Esport        | a in Excel la lista dei D<br>i în un unico file Excel | DT<br>tutti i DOT selezionati + tutt | e le Ore lavorate al cantieri selezionati  |                     |                    | Contraction of Contraction |         |       | ~                  |
| Mostra Bagno                                                                                | Ultimi arrivi                                                   | Guida all'Ordine online | Carrello                          |                                            |                           | mil li        |                                                       |                                      |                                            |                     |                    | ~                          |         |       | 11 11.67           |
|                                                                                             |                                                                 |                         |                                   |                                            |                           | - M   1       |                                                       |                                      |                                            |                     |                    |                            |         |       | 16/03/2023         |

A04

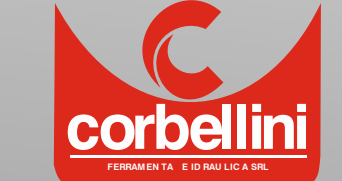

#### A03

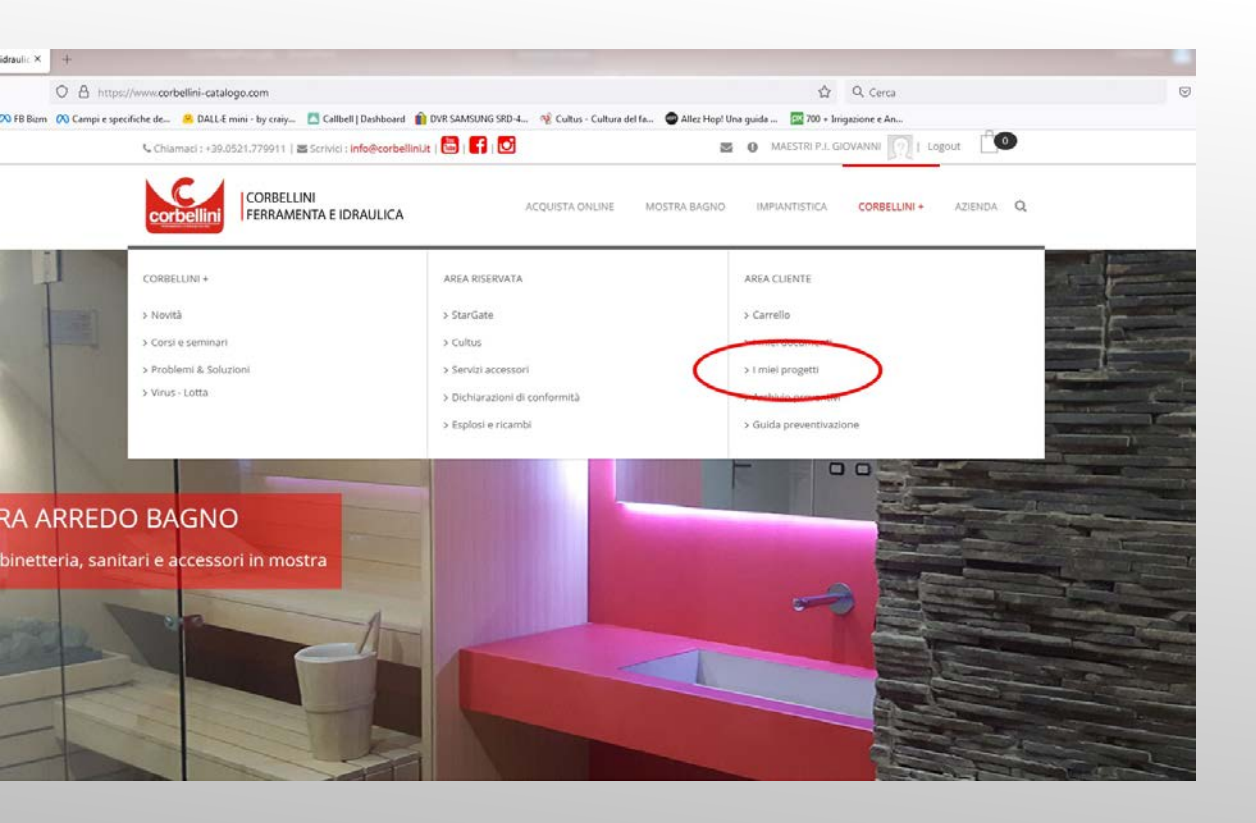

| 📞 Chia  | amaci : +39.05 | 521.779911   🖬 Scrit     | vici : info@corbellini.i | t   🛗   🗗   🖸 | 3               |                     | MAESTRI P.I. GI |              | gout <b>10</b> |
|---------|----------------|--------------------------|--------------------------|---------------|-----------------|---------------------|-----------------|--------------|----------------|
| CO      | rbellini       | CORBELLINI<br>FERRAMENTA | E IDRAULICA              |               | ACQUISTA ONLINE | MOSTRA BAGNO        | IMPIANTISTICA   | CORBELLINI + | AZIENDA        |
| I MI    | EI PROGET      | ТІ                       |                          |               |                 |                     |                 |              |                |
| Da data | :              |                          |                          |               | A data          | Ľ                   |                 |              |                |
| gg/m    | INA LE ORE     |                          |                          |               | gg /            | mm / aaaa 📋         |                 |              |                |
| Mostra  | 10 v r         | isultati                 |                          |               |                 |                     |                 | Q            |                |
|         |                | Attività                 | E Data                   | 1 Ore         | I Minuti        | ी Tariffa oraria (€ | )               | Modifica     | Elimina        |

B02

#### APPENDICE – IMMAGINI GUIDA SITO

B03

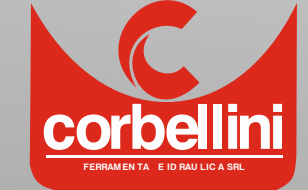

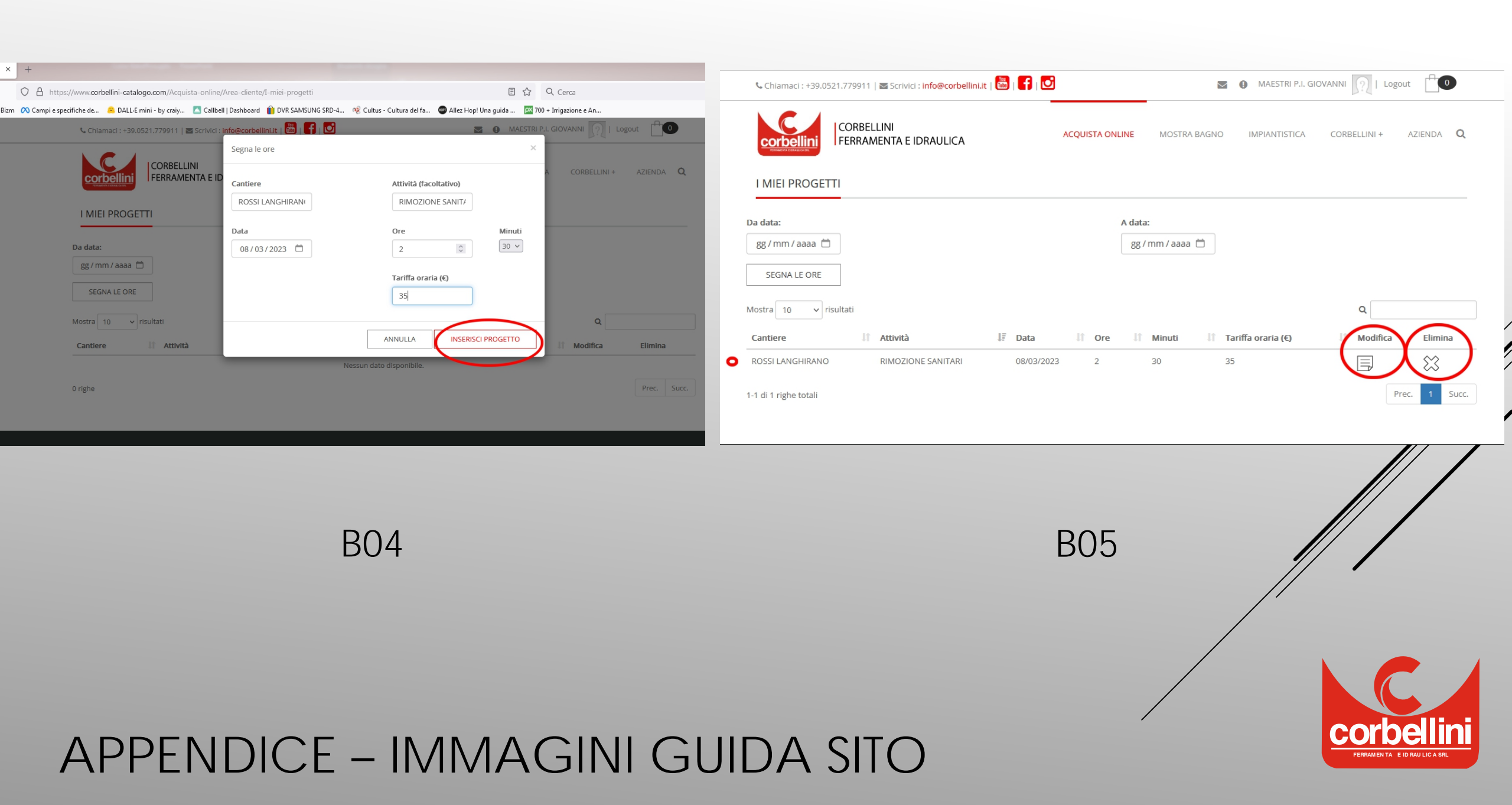

|                                               |                              |                                      |                |              |              |                                                                     |                                | Cerca DDT                            |                |               | > 1 Miei  |
|-----------------------------------------------|------------------------------|--------------------------------------|----------------|--------------|--------------|---------------------------------------------------------------------|--------------------------------|--------------------------------------|----------------|---------------|-----------|
| A numero aocumento:                           |                              |                                      |                |              |              |                                                                     |                                | Cerca Fatture                        |                |               | > Archi   |
| Da Data documento:                            | 01/03/2023                   |                                      |                | Ö            | Carca        | lumere di ere compt                                                 |                                |                                      |                |               | > Listin  |
| A Data documento:                             | 10/03/2023                   |                                      |                | Ċ            | Includi ne   | ell'esportazione di uno o più                                       | e<br>I DDT il numero di ore ch | he hai lavorato a un determinato     | cantiere.      |               | Come A    |
|                                               |                              | Cerca DDT                            |                |              | Non hai a    | ncora segnato le ore? Va alla j                                     | oagina "I miei cantieri"       |                                      |                |               | p comera  |
|                                               |                              | Cerca Fatture                        |                |              | Disultat     | . DDT                                                               |                                |                                      |                |               | Aiuto E F |
|                                               |                              |                                      |                |              |              | rta in Excel la lista dei DDT                                       |                                |                                      |                |               |           |
| Cerca Numero di ore segnate                   | 2                            |                                      |                |              |              | yta in un unico file Evcel tutti                                    | i DDT selezionati + tutte le   | Ore lavorate ai cantieri selezionat  |                |               |           |
| Includi nell'esportazione di uno o più        | DDT il numero di ore che     | e hai lavorato a un determinato      | ) cantiere.    |              | Cape Cape    |                                                                     | 1 DD1 Selezionali + tutte le   | ore lavorate al cantien selezionat   |                |               |           |
| Non hai ancora segnato le ore? Va alla p      | agina "I miei cantieri"      |                                      |                |              | Mostra       | 25 v risultati                                                      |                                |                                      | Q BELLE        |               |           |
| Risultati: DDT                                |                              |                                      |                |              | Sel.         | Numero documento 💷                                                  | Data documento                 | ↑ Destinazione ↓↑                    | Download Excel | Download PDF  |           |
| Esporta in Excel la lista dei DDT             |                              |                                      |                |              |              | 7983                                                                | 07/03/2023                     | BELLETTIBASILICANOVA                 | x              | PDF           |           |
| Mostra 25 v risultati                         | DDT selezionati + tutte le ( | Ore lavorate ai cantieri selezionati | i<br>Q BELLE   |              |              | 7982                                                                | 07/03/2023                     | BELLETTIBASILICANOVA                 | ×              | PDF           |           |
| Sel. Numero documento                         | Data documento               | Destinazione                         | Download Excel | Download PDF |              | 7744                                                                | 03/03/2023                     | BELLETTIBASILICANOVA                 | ×              | PDF           |           |
| 7983                                          | 07/03/2023                   | BELLETTIBASILICANOVA                 | ×              |              |              | 7739                                                                | 03/03/2023                     | BELLETTIBASILICANOVA                 | x              | PDF]          |           |
| 7982                                          | 07/03/2023                   | BELLETTIBASILICANOVA                 | ×              |              | 1-4 di 4 rig | ghe totali (filtro applicato su 1                                   | 3 righe totali)                |                                      | PI             | Prec. 1 Succ. |           |
| 7744                                          | 03/03/2023                   | BELLETTIBASILICANOVA                 | x              |              | Espo         | rta in Excel la lista dei DDT<br>rta in un unico file Excel tutti i | DDT selezionati + tutte le     | Ore lavorate ai cantieri selezionati |                |               |           |
| 7739                                          | 03/03/2023                   | BELLETTIBASILICANOVA                 | ×              |              |              |                                                                     |                                |                                      |                |               |           |
| 1-4 di 4 righe totali (filtro applicato su 13 | righe totali)                |                                      | Pre            | ec. 1 Succ.  |              |                                                                     |                                |                                      |                |               | /         |
| 💿 Esporta in Excel la lista dei DDT           |                              |                                      |                |              |              |                                                                     |                                | COF                                  |                |               |           |
| Esporta in un unico file Excel tutti i l      | DDT selezionati + tutte le C | Dre lavorate ai cantieri selezionati | i              |              |              |                                                                     |                                | CU5                                  | //             |               |           |
|                                               |                              |                                      |                |              |              |                                                                     |                                |                                      |                |               |           |
|                                               | $\cap$                       | 1                                    |                |              |              |                                                                     |                                |                                      |                |               |           |
|                                               |                              | 14                                   |                |              |              |                                                                     |                                | /                                    | /              |               |           |
|                                               |                              |                                      |                |              |              |                                                                     |                                |                                      |                |               |           |
|                                               |                              |                                      |                |              |              |                                                                     |                                |                                      |                |               |           |
|                                               |                              |                                      |                |              |              |                                                                     |                                |                                      |                |               |           |
|                                               |                              |                                      |                |              |              |                                                                     |                                |                                      |                | Corb          | ellini    |

|                                                                                                    |                                                                                                    |                                                                                                    |                                                                                                    |                           |              |                                                                                                    |                                                                                                    |                                                                                              | Course Cotto                                                                                                    |                                                                      |                                                             |
|----------------------------------------------------------------------------------------------------|----------------------------------------------------------------------------------------------------|----------------------------------------------------------------------------------------------------|----------------------------------------------------------------------------------------------------|---------------------------|--------------|----------------------------------------------------------------------------------------------------|----------------------------------------------------------------------------------------------------|----------------------------------------------------------------------------------------------|----------------------------------------------------------------------------------------------------|----------------------------------------------------------------------|-------------------------------------------------------------|
|                                                                                                    |                                                                                                    |                                                                                                    |                                                                                                    |                           |              |                                                                                                    |                                                                                                    |                                                                                              | Cerca Fattu                                                                                                    | re                                                                   |                                                             |
| A NUMERO                                                                                                    | o documento:                                                                                                    |                                                                                                    |                                                                                                    |                           |              | • Corre                                                                                                | Numero di ere compat                                                                                                    |                                                                                              |                                                                                                    |                                                                      |                                                             |
| Da Data d                                                                                                    | documento:                                                                                                    | 01 / 03 / 2023                                                                                                    | }                                                                                                    |                           | Ċ            |                                                                                                    | i null'espertazione di une e niù                                                                                                    | DDT il numoro di oro cho k                                                                   | ai lavorato a un dotormina                                                                                                    | to contiona                                                          |                                                             |
| A Data do                                                                                                    | ocumento:                                                                                                    | 10/03/2023                                                                                                    | }                                                                                                    |                           |              | Non b                                                                                                  | i ancora segnato le ore? Va alla n                                                                                                    | agina "I miej cantieri"                                                                      | lai lavorato a un determina                                                                                                    | to cantiere.                                                         |                                                             |
|                                                                                                    |                                                                                                    | 107.037.2023                                                                                                    |                                                                                                    |                           | _            | Norma                                                                                                  | n ancora segnato le orer va ana p                                                                                                    | agina Thier cantien                                                                          |                                                                                                    |                                                                      |                                                             |
|                                                                                                    |                                                                                                    |                                                                                                    | Cerca DDT                                                                                                    |                           |              | Nor                                                                                                    | a dal captiona                                                                                                    |                                                                                              |                                                                                                    |                                                                      |                                                             |
|                                                                                                    |                                                                                                    |                                                                                                    | Cerca Fatture                                                                                                    |                           |              | Non                                                                                                    | le del cantiere.                                                                                                    | BELLETT                                                                                      |                                                                                                    |                                                                      |                                                             |
| Cerca Nu                                                                                                    | imero di ore segnat                                                                                                    |                                                                                                    |                                                                                                    |                           |              | Da D                                                                                                   | )ata:                                                                                                    | gg / mm / aaaa                                                                               |                                                                                                    |                                                                      | Ċ                                                           |
| Includi poll                                                                                                    | esportazione di uno e pi                                                                                                    | DDT il numero di ore ch                                                                                                    | e hai lavorato a un determinato                                                                                                    | cantiere.                 |              |                                                                                                    |                                                                                                    |                                                                                              |                                                                                                    |                                                                      |                                                             |
| Non hai anco                                                                                                    | ora segnato le ore? Va alla                                                                                                    | pagina "I miei cantieri"                                                                                                    |                                                                                                    |                           |              | P A Da                                                                                                 | ta:                                                                                                    | gg / mm / aaaa                                                                               |                                                                                                    |                                                                      |                                                             |
|                                                                                                    |                                                                                                    |                                                                                                    |                                                                                                    |                           |              | •                                                                                                    |                                                                                                    |                                                                                              | Cerca Proge                                                                                                    | tti                                                                  |                                                             |
| Risultati:                                                                                                    | DDT                                                                                                    |                                                                                                    |                                                                                                    |                           |              |                                                                                                    |                                                                                                    |                                                                                              | -                                                                                                    |                                                                      |                                                             |
| nuourcuci.                                                                                                    |                                                                                                    |                                                                                                    |                                                                                                    |                           |              |                                                                                                    |                                                                                                    |                                                                                              |                                                                                                    |                                                                      |                                                             |
| Esporta                                                                                                    | ta in Excel la lista dei DDT                                                                                                    |                                                                                                    |                                                                                                    |                           |              | Risul                                                                                                  | tati: DDT                                                                                                    |                                                                                              |                                                                                                    |                                                                      |                                                             |
| Esporta                                                                                                    | ta in Excel la lista dei DDT<br>ta in un unico file Excel tutt                                                                                                    | i i DDT selezionati + tutte le                                                                                                    | Ore lavorate ai cantieri selezionati                                                                                                    |                           |              | Risul                                                                                                  | tati: DDT<br>sporta in Excel la lista dei DDT                                                                                                    |                                                                                              |                                                                                                    |                                                                      |                                                             |
| Esporta                                                                                                    | ta in Excel la lista dei DDT<br>ta in un unico file Excel tutt                                                                                                    | i i DDT selezionati + tutte le                                                                                                    | Ore lavorate ai cantieri selezionati                                                                                                    |                           |              | Risul                                                                                                  | tati: DDT<br>sporta in Excel la lista dei DDT                                                                                                    |                                                                                              |                                                                                                    |                                                                      |                                                             |
| Esporta<br>DEsporta<br>Mostra                                                                                                    | ta in Excel la lista dei DDT<br>ta in un unico file Excel tutt                                                                                                    | i i DDT selezionati + tutte le                                                                                                    | Ore lavorate ai cantieri selezionati                                                                                                    | Q belle                   |              | Risul<br>(1) E<br>(1) E                                                                                | tati: DDT<br>sporta in Excel la lista dei DDT<br>sporta in un unico file Excel tutti i                                                                          | DDT selezionati + tutte le Or                                                                | e lavorate ai cantieri selezion                                                                                                    | ati                                                                  |                                                             |
| Esporta<br>Esporta<br>Mostra 10<br>Sel. No                                                                                                    | ta in Excel la lista dei DDT<br>ta in un unico file Excel tutt<br>v risultati<br>Iumero documento                                                                                                    | i i DDT selezionati + tutte le<br>Data documento 🏾                                                                                                  | Ore lavorate ai cantieri selezionati Destinazione                                                                                                    | Q belle<br>Download Excel | Download PDF | Risul<br>(1) E<br>(1) E<br>Mostra                                                                      | tati: DDT<br>sporta in Excel la lista dei DDT<br>sporta in un unico file Excel tutti i<br>10 v risultati                                                        | DDT selezionati + tutte le Or                                                                | e lavorate ai cantieri selezion                                                                                                    | ati<br>Q BELLET                                                      | T                                                           |
| Image: Selection of the selection of the selection of the             | ta in Excel la lista dei DDT<br>ta in un unico file Excel tutt<br>risultati<br>lumero documento                                                                                                    | i i DDT selezionati + tutte le<br>Data documento                                                                                                    | Ore lavorate ai cantieri selezionati Destinazione                                                                                                    | Q belle<br>Download Excel | Download PDF | Risul<br>(1) E<br>(1) E<br>Mostra<br>Sel.                                                              | tati: DDT<br>sporta in Excel la lista dei DDT<br>sporta in un unico file Excel tutti i<br>10 v risultati<br>Numero documento II                                 | DDT selezionati + tutte le Or<br>Data documento 1                                            | e lavorate ai cantieri selezion<br>Destinazione I                                                                                                    | ati<br>Q BELLET<br>Download Excel                                    | ⊺<br>Download                                               |
| x)   Esporta     x)   Esporta     Mostra   10     Sel.   Nu     V                                                                                                    | ta in Excel la lista dei DDT<br>ta in un unico file Excel tutt<br>risultati<br>Iumero documento II<br>7983<br>7982                                                                                                    | i i DDT selezionati + tutte le<br>Data documento<br>07/03/2023<br>07/03/2023                                                                        | Ore lavorate ai cantieri selezionati Destinazione II BELLETTIBASILICANOVA BELLETTIBASILICANOVA                                                                                         | Q belle<br>Download Excel | Download PDF | Risul<br>(x)) E<br>(x)) E<br>Mostra<br>Sel.                                                            | tati: DDT<br>sporta in Excel la lista dei DDT<br>sporta in un unico file Excel tutti i<br>10 v risultati<br>Numero documento                                    | DDT selezionati + tutte le Or<br>Data documento 11<br>07/03/2023                             | e lavorate ai cantieri selezion Destinazione                                                                                                    | ati<br>Q BELLET<br>Download Excel                                    | T<br>Download                                               |
| KI Esporta<br>KI Esporta<br>Mostra 10<br>Sel. No<br>V<br>V<br>V                                                                                                    | ta in Excel la lista dei DDT<br>ta in un unico file Excel tutt<br>v risultati<br>lumero documento 11<br>7983<br>7982<br>7784                                                                                                    | i i DDT selezionati + tutte le<br>Data documento []<br>07/03/2023<br>03/03/2023                                                                     | Ore lavorate ai cantieri selezionati         Destinazione         BELLETTIBASILICANOVA         BELLETTIBASILICANOVA         BELLETTIBASILICANOVA                                       | Q belle Download Excel    | Download PDF | Risul<br>(I) E<br>Mostra<br>Sel.<br>(I)                                                                | tati: DDT<br>sporta in Excel la lista dei DDT<br>sporta in un unico file Excel tutti i<br>10 v risultati<br>Numero documento 11<br>7983<br>7982                 | DDT selezionati + tutte le Or<br>Data documento 11<br>07/03/2023<br>07/03/2023               | e lavorate ai cantieri selezion Destinazione                                                                                                    | ati<br>Q BELLET<br>Download Excel                                    | T<br>Download<br>E                                          |
| Image: Second state     Image: Second state       Image: Second stat   <                                                                                                    | ta in Excel la lista dei DDT<br>ta in un unico file Excel tutt<br>r risultati<br>lumero documento 11<br>7983<br>7982<br>7784<br>77739                                                                                                    | I I DDT selezionati + tutte le         Data documento       II         07/03/2023       II         03/03/2023       03/03/2023                      | Ore lavorate al cantieri selezionati         Destinazione       I         BELLETTIBASILICANOVA       BELLETTIBASILICANOVA         BELLETTIBASILICANOVA       BELLETTIBASILICANOVA      | Q belle Download Excel    | Download PDF | Risul                                                                                                  | tati: DDT<br>sporta in Excel la lista dei DDT<br>sporta in un unico file Excel tutti i<br>10 v risultati<br>Numero documento 11<br>7983<br>7982<br>7744         | DDT selezionati + tutte le Or Data documento II 07/03/2023 07/03/2023                        | e lavorate ai cantieri selezion Destinazione If BELLETTIBASILICANOVA BELLETTIBASILICANOVA                                                                                                    | ati Q BELLET Download Excel                                          | T<br>Download<br>E<br>E<br>E<br>E<br>E                      |
| Sel. Nu     Sel. Nu     Sel     Sel     Sel   | ta in Excel la lista dei DDT<br>ta in un unico file Excel tutt<br>unico file Excel tutt<br>unico documento<br>7983<br>7982<br>7744<br>7739<br>et totali (filtro applicato su <sup>7</sup>                                                            | i i DDT selezionati + tutte le<br><b>Data documento</b> CO7/03/2023  O7/03/2023  O3/03/2023  O3/03/2023  I3 righe totali)                           | Ore lavorate ai cantieri selezionati         Destinazione       11         BELLETTIBASILICANOVA         BELLETTIBASILICANOVA         BELLETTIBASILICANOVA         BELLETTIBASILICANOVA | Q belle<br>Download Excel | Download PDF | Risul<br>(1) E<br>(1) E<br>Mostra<br>Sel.<br>(2)<br>(2)                                                | tati: DDT<br>sporta in Excel la lista dei DDT<br>sporta in un unico file Excel tutti i<br>10 v risultati<br>Numero documento 11<br>7983<br>7982<br>7982         | DDT selezionati + tutte le Or<br>Data documento 11<br>07/03/2023<br>03/03/2023               | e lavorate ai cantieri selezion           Destinazione         II           BELLETTIBASILICANOVA         BELLETTIBASILICANOVA           BELLETTIBASILICANOVA                                                                                                 | ati   Q BELLET   Download Excel     X     X                          | T<br>Download<br>P<br>P                                     |
| Esporta     Sel. Nu     Sel. Nu     Sel. Nu     Sel. Nu     Sel. Nu     Sel. Sporta     Sel. Sporta     S | ta in Excel la lista dei DDT<br>ta in un unico file Excel tutt<br>in vor risultati<br>lumero documento 11<br>7983<br>7982<br>7744<br>7739<br>et totali (filtro applicato su st<br>ta in Excel la lista dei DDT                                       | i i DDT selezionati + tutte le<br><b>Data documento</b>                                                                                             | Ore lavorate ai cantieri selezionati Destinazione II BELLETTIBASILICANOVA BELLETTIBASILICANOVA BELLETTIBASILICANOVA                                                                    |                           | Download PDF | Risul<br>(1) E<br>Mostra<br>Sel.<br>(2)<br>(2)<br>(2)                                                  | tati: DDT<br>sporta in Excel la lista dei DDT<br>sporta in un unico file Excel tutti i<br>10 v risultati<br>Numero documento 11<br>7983<br>7982<br>7744<br>7739 | DDT selezionati + tutte le Or<br>Data documento 11<br>07/03/2023<br>03/03/2023<br>03/03/2023 | e lavorate ai cantieri selezion          Destinazione       I1         BELLETTIBASILICANOVA       I1         BELLETTIBASILICANOVA       I1         BELLETTIBASILICANOVA       I1         BELLETTIBASILICANOVA       I1         BELLETTIBASILICANOVA       I1 | ati<br>Q BELLET<br>Download Excel                                    | T<br>Download<br>IIII<br>IIIII<br>IIIIIIIIIIIIIIIIIIIIIIIII |
| K) Esporta     K) Esporta     Mostra     10     Sel. Nu     V     V     V     V     V     L-4 di 4 righe     K) Esporta     (x) Esporta                                                                                                    | ta in Excel la lista dei DDT<br>ta in un unico file Excel tutt<br>unico file Excel tutt<br>unico documento<br>11<br>7983<br>7982<br>7744<br>7739<br>te totali (filtro applicato su<br>ta in Excel la lista dei DDT<br>a in un unico file Excel tutti | i i DDT selezionati + tutte le<br>Data documento ()<br>07/03/2023<br>07/03/2023<br>03/03/2023<br>13 righe totali)<br>i DDT selezionati + tutte le i | Ore lavorate ai cantieri selezionati Destinazione II BELLETTIBASILICANOVA BELLETTIBASILICANOVA BELLETTIBASILICANOVA Ore lavorate ai cantieri selezionati                               | Q belle Download Excel    | Download PDF | Risul<br>(1) E<br>Mostra<br>Sel.<br>(2)<br>(2)<br>(2)<br>(2)<br>(2)<br>(2)<br>(2)<br>(2)<br>(2)<br>(2) | tati: DDT<br>sporta in Excel la lista dei DDT<br>sporta in un unico file Excel tutti i<br>10 v risultati<br>Numero documento 11<br>7983<br>7982<br>7744<br>7739 | DDT selezionati + tutte le Or<br>Data documento 11<br>07/03/2023<br>03/03/2023<br>03/03/2023 | e lavorate ai cantieri selezion          Destinazione       I1         BELLETTIBASILICANOVA       BELLETTIBASILICANOVA         BELLETTIBASILICANOVA       BELLETTIBASILICANOVA                                                                               | ati  Q BELLET  Download Excel  X  X  X  X  X  X  X  X  X  X  X  X  X | T<br>Download<br>PPF<br>PPF<br>PPF                          |

D07

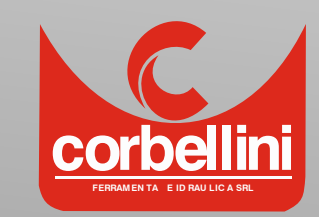

#### APPENDICE – IMMAGINI GUIDA SITO

D06

| CORBELLINI<br>FERRAMENTA E IDRAULICA          | ACQUISTA ONLINE MOSTRA BA                                              | GNO IMPIANTISTICA           | CORBELLINI +    |                      |                                      |                                |                                     |                       |                   |                    |         |
|-----------------------------------------------|------------------------------------------------------------------------|-----------------------------|-----------------|----------------------|--------------------------------------|--------------------------------|-------------------------------------|-----------------------|-------------------|--------------------|---------|
| Cerca Numero di ore segnate                   |                                                                        |                             |                 |                      |                                      |                                |                                     |                       |                   |                    |         |
| Includi nell'esportazione di uno o più DDT    | il numero di ore che hai lavorato a un determinato cantiere.           |                             | Come Acquista   | ımpi e specifiche de | 😩 DALL-E mini - by craiy 🔼 Ca        | allbell   Dashboard 🛛 🃋 DVR SA | MSUNG SRD-4 🤫 Cultus - Cultu        | a del fa 💿 Allez Hop! | Una guida 🔯 700 + | - Irrigazione e An |         |
| Non hai ancora segnato le ore? Va alla pagina | "I miei cantieri"                                                      |                             |                 | NC.                  | CORBELLINI                           |                                | ACOLIISTA ONLINE                    | MOSTRA BAGNO          |                   | CORBELLINI +       | AZIENDA |
|                                               |                                                                        |                             | Aiuto E Privacy | corbelli             | FERRAMENTA E IDRAULICA               |                                | ACQUISTA OREINE                     |                       | INTARTISTICA      | CONDELEINI         | ALIENDA |
| Nome del cantiere:                            | BELLETT                                                                |                             |                 | Sel.                 | Cantiere Atti                        | vità Data                      | Ore Mi                              | nuti                  | iffa oraria       |                    |         |
| Da Data:                                      | gg / mm / aaaa                                                         | ä                           |                 |                      | *I<br>RIM                            | OZIONE                         | 42 - 41                             | 41 (C)                | +1                |                    |         |
| A Data:                                       | gg / mm / aaaa                                                         |                             |                 |                      | BELLETTI SAN                         | 14/03/20<br>IITARI             | 023 2 30                            | 35                    |                   |                    |         |
|                                               | Cerca Progetti                                                         |                             |                 | 1-1 di 1             | righe totali                         |                                |                                     | Prec.                 | 1 Succ.           |                    |         |
| Risultati: Cantieri e Numero di or            | e segnate                                                              |                             |                 | Risult               | ati: DDT                             |                                |                                     |                       |                   |                    |         |
| Procedi così: 1) seleziona uno o più cantier  | ri, poi 2) cerca i DDT relativi ai cantieri selezionati, infine 3) esp | orta in un unico file       |                 |                      | porta in excerta insta del 001       |                                |                                     |                       |                   |                    |         |
| Excel i DDT e il numero di ore lavorate ai c  | antieri selezionati                                                    |                             |                 |                      | orta in un unico file Excel tutti i  | i DDT selezionati + tutte le 0 | Dre lavorate ai cantieri selezionat | i                     |                   |                    |         |
| Mostra 10 v risultati                         | Q                                                                      |                             |                 | Mostra               | 10 v risultati                       |                                |                                     | Q be                  |                   |                    |         |
| Sel. Cantiere Attività                        | Data Ore Minuti<br>↓↑ ↓₹ ↓↑                                            | Tariffa oraria<br>↓↑ (€) ↓↑ |                 | Sel.                 | Numero documento                     | Data documento                 | Destinazione 1                      | Download Excel        | Download PDF      |                    |         |
|                                               | NE 44/02/2022 2 20                                                     | 25                          |                 |                      | 7983                                 | 07/03/2023                     | BELLETTIBASILICANOVA                | X                     | PDF               |                    |         |
| SANITARI                                      | 14/03/2023 2 30                                                        | 30                          |                 |                      | 7982                                 | 07/03/2023                     | BELLETTIBASILICANOVA                | ×                     |                   |                    |         |
| 1-1 di 1 righe totali                         |                                                                        | Prec. 1 Succ.               |                 |                      | 7744                                 | 03/03/2023                     | BELLETTIBASILICANOVA                | x                     | PDF               |                    |         |
| Risultati: DDT                                |                                                                        |                             |                 |                      | 7739                                 | 03/03/2023                     | BELLETTIBASILICANOVA                | x                     |                   |                    |         |
| Esporta in un unico file Excel tutti i DDT    | selezionati + tutte le Ore lavorate ai cantieri selezionati            |                             |                 | 1-4 di 4             | righe totali (filtro applicato su 18 | 3 righe totali)                |                                     | Prec.                 | 1 Succ.           |                    |         |
| Mostra 10 v risultati                         | ٩                                                                      | BELLE                       |                 | Es                   | porta in Excel la lista dei DDT      |                                |                                     |                       |                   |                    |         |
| Sel. Numero documento 🕼 Da                    | ta documento 👔 Destinazione 👔 Download                                 | Excel Download PDF          |                 | ES ES                | orta in un unico file Excel tutti i  | DDT selezionati + tutte le C   | re lavorate ai cantieri selezionati |                       |                   |                    |         |
| 7983                                          | 07/03/2023 BELLETTIBASILICANOVA                                        | PDF                         |                 |                      |                                      |                                |                                     |                       | ///               | /                  |         |
|                                               | <b>1</b>                                                               | [PDF]                       |                 |                      |                                      |                                |                                     |                       | //                | •                  |         |
|                                               |                                                                        |                             |                 |                      |                                      |                                |                                     |                       |                   |                    |         |
|                                               |                                                                        |                             |                 |                      |                                      |                                |                                     | /                     |                   |                    |         |
|                                               |                                                                        |                             |                 |                      |                                      |                                |                                     |                       |                   |                    |         |

D08

ca

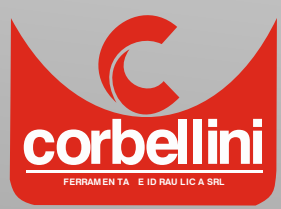

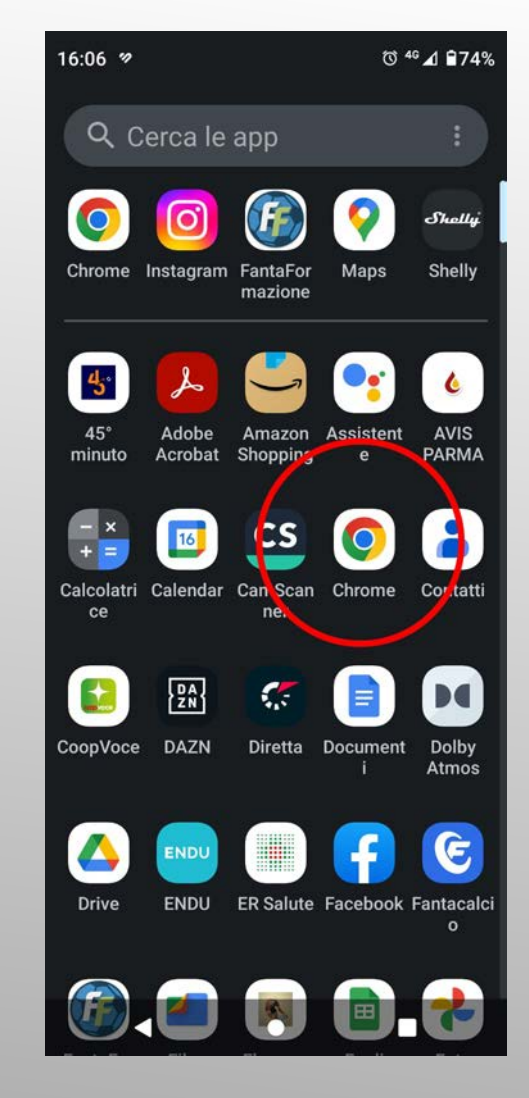

S01

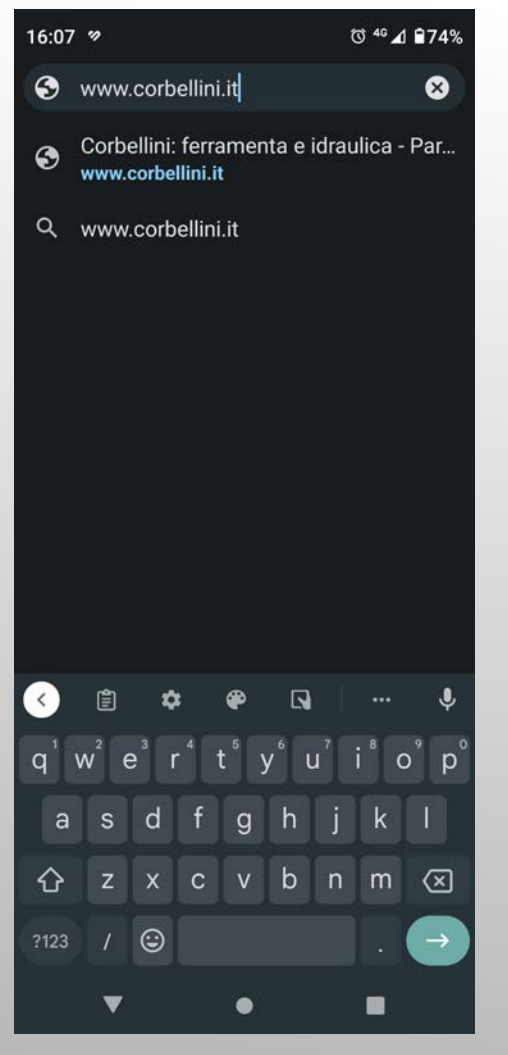

S02

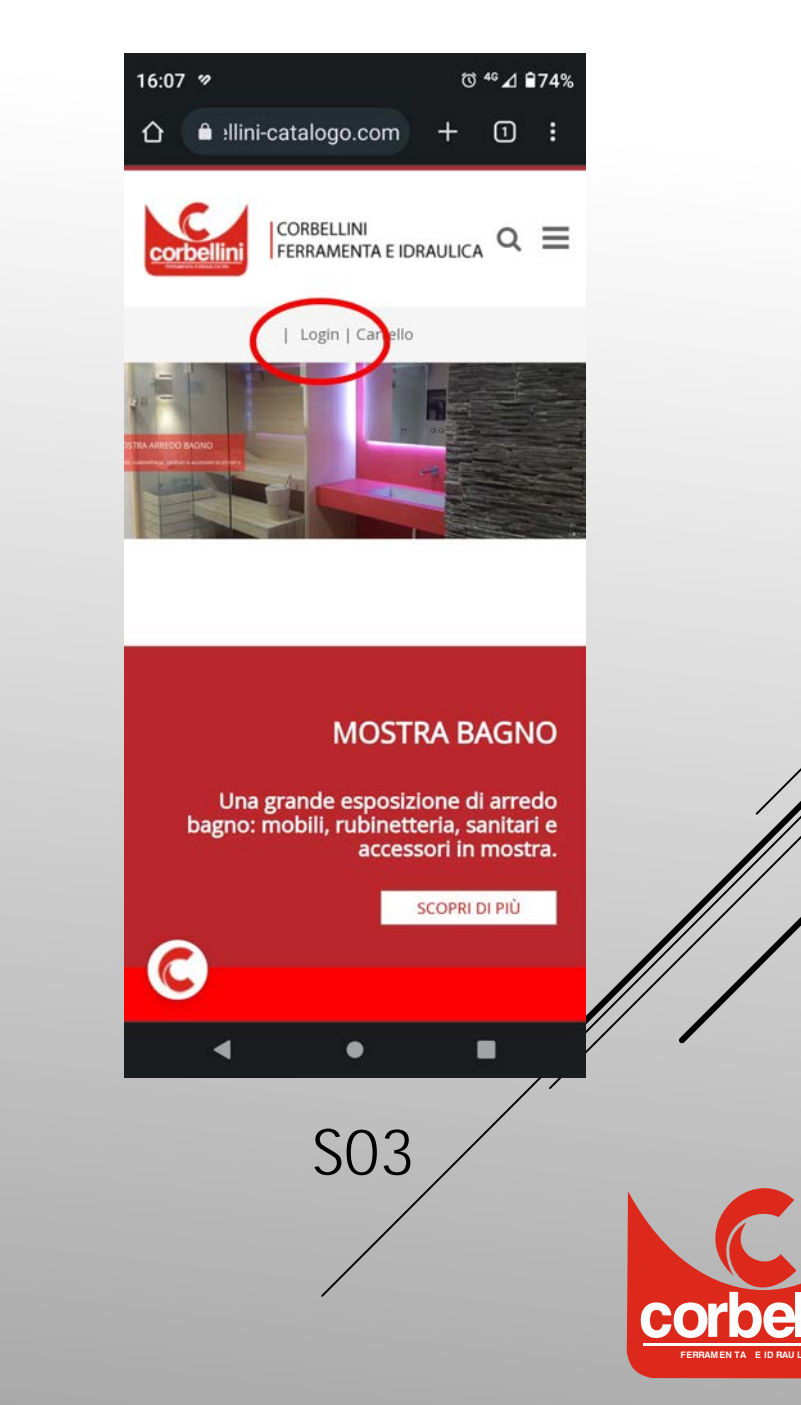

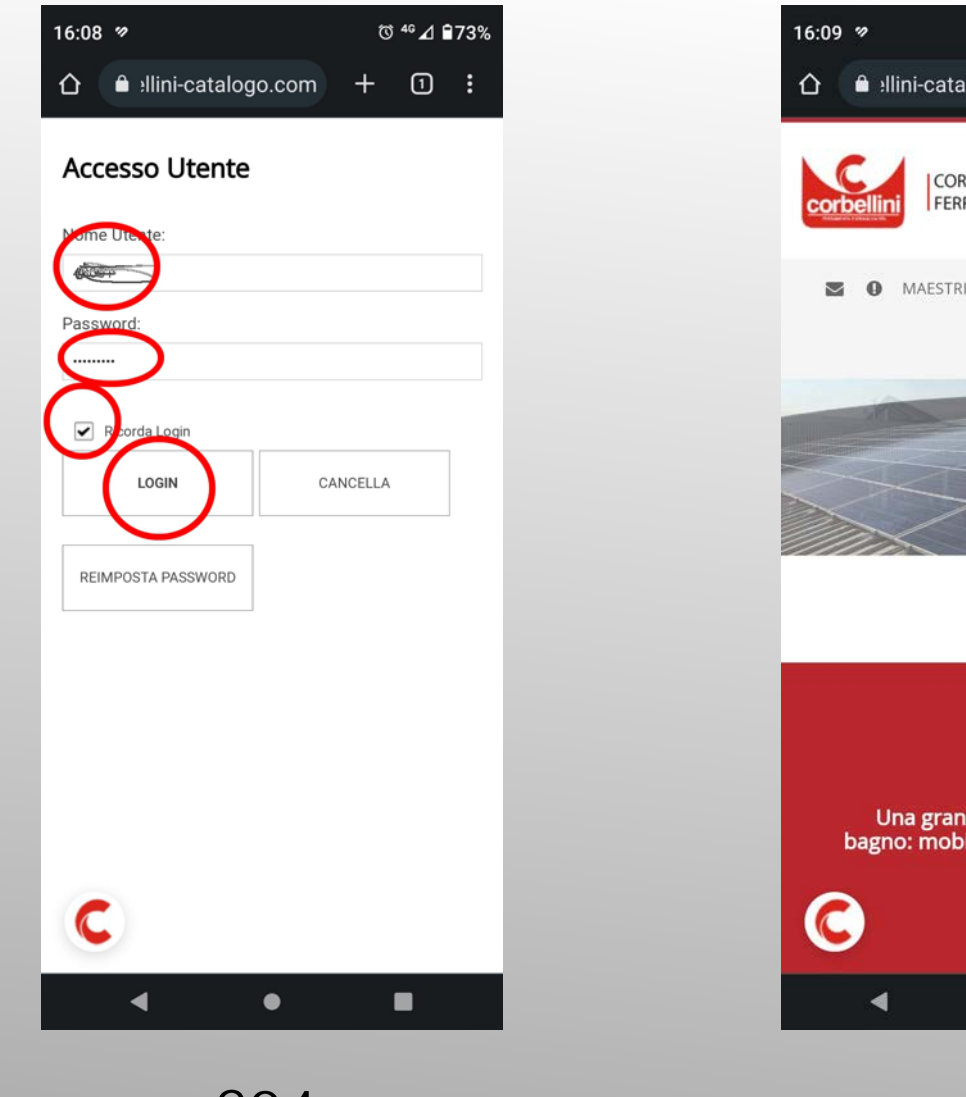

S04

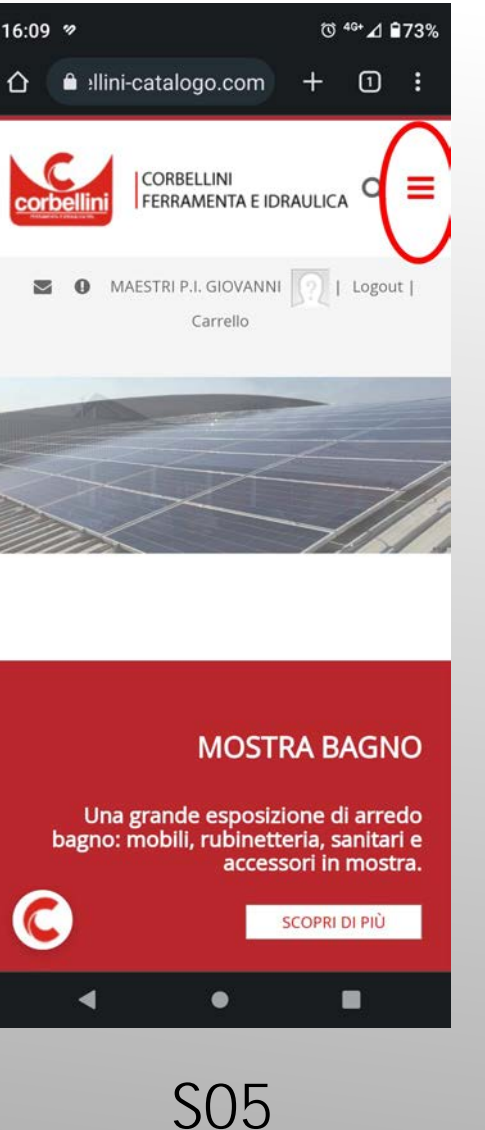

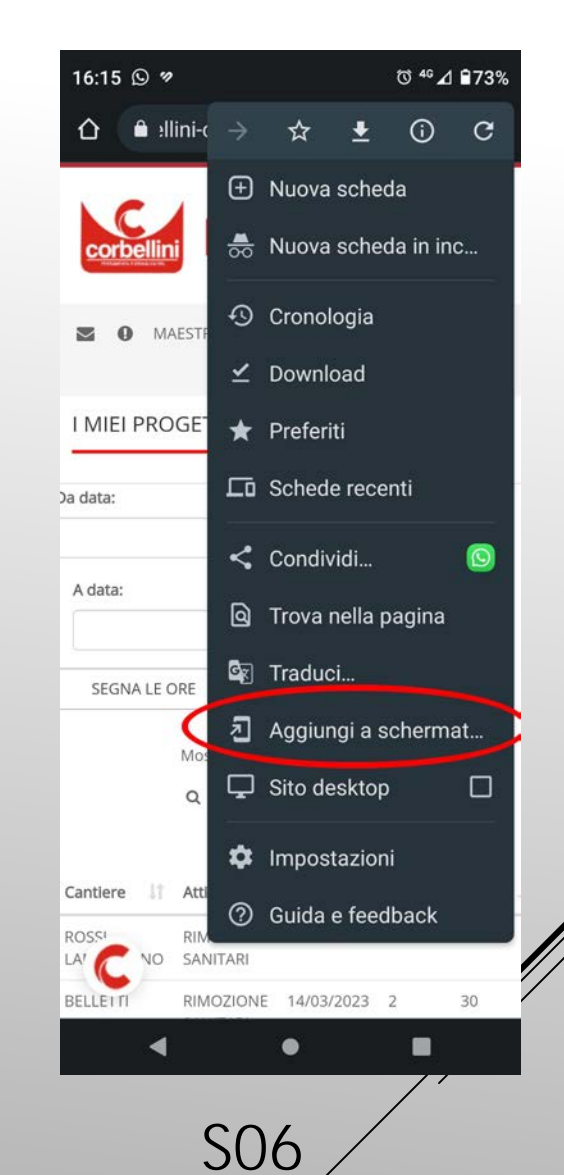

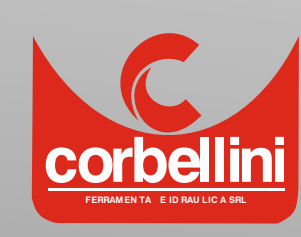

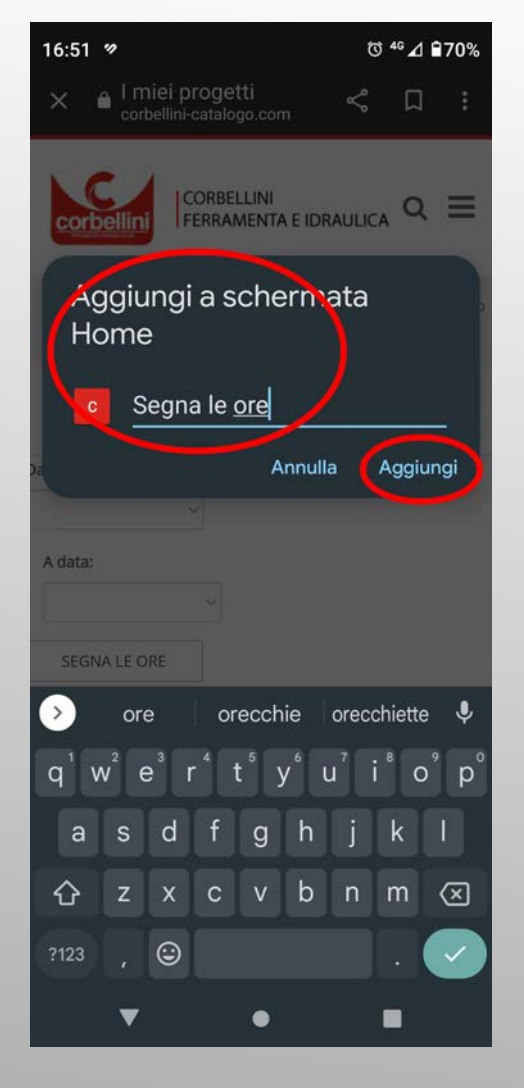

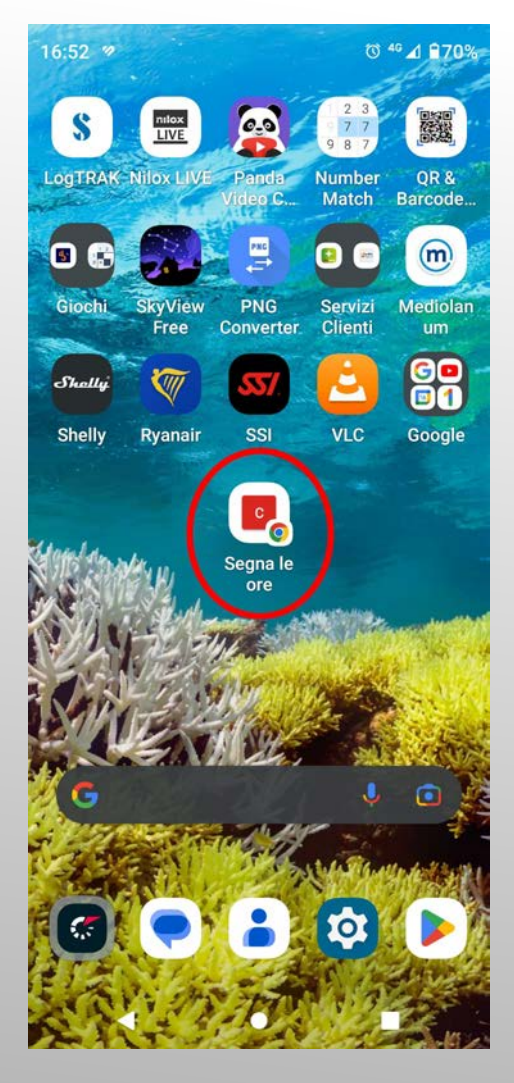

S07

S08

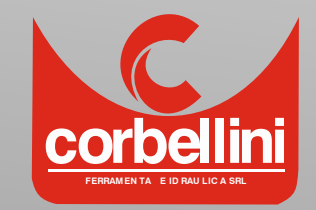